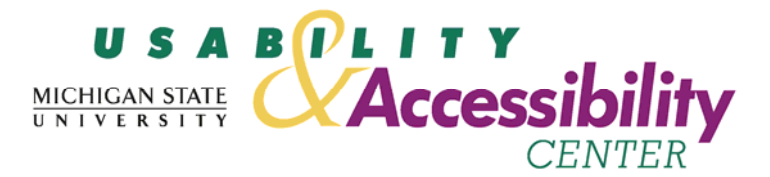

## LON-CAPA Author Users Usability Evaluation Report

May 18, 2007

Casey Wright, Usability Specialist Sarah Swierenga, Director Gianelle Rivera, Intern

Michigan State University Usability & Accessibility Center Kellogg Center, Garden Level East Lansing, MI 48824-1022 (517) 353-8977

Prepared for

Gerd Kortemeyer & Felicia Berryman LON-CAPA Group

#### **Table of Contents**

| Acknowledgements                                            | . 2 |
|-------------------------------------------------------------|-----|
|                                                             | . 3 |
| II. Background                                              | . 5 |
| Introduction                                                | . 5 |
| Objectives                                                  | . 5 |
| Product                                                     | . 5 |
| Participant Profile                                         | . 5 |
| Hardware and Settings                                       | . 6 |
| Severity Ratings                                            | . 6 |
| III. Experimental Design                                    | . 7 |
| Evaluation session protocol                                 | . 7 |
| Testing room setup                                          | . 7 |
| Metrics                                                     | . 8 |
| IV. Results                                                 | . 9 |
| Task Summary Table                                          | . 9 |
| Task 1 Results – Multiple-Choice Problem                    | 11  |
| Task 2 Results – Adding a Co-Author                         | 13  |
| Task 3 Results – Adding an Image to a Problem               | 15  |
| Task 4 Results – True/False Problem                         | 17  |
| Task 5 Results – Create folder and Move File                | 19  |
| Task 6 Results – Adding a Custom Rights File                | 21  |
| V. Conclusion and Next Steps                                | 22  |
| Appendix 1 – Moderator's Guide                              | 23  |
| Appendix 2 – Consent Form                                   | 24  |
| Appendix 3 - Demographic Questionnaire                      | 25  |
| Appendix 4 – Demographic Questionnaire Information          | 27  |
| Appendix 5 – LON-CAPA Author Evaluation Task Scenarios      | 29  |
| Appendix 6 – Results by Task                                | 34  |
| Appendix 7 – Post-study Questionnaire Results               | 36  |
| Appendix 8 – Selected Screen Shots from the LON-CAPA System | 39  |

#### Acknowledgements

We sincerely appreciate the contributions of JoDee Fortino for handling the logistics for the study and providing technical support.

#### I. Summary

This document describes usability testing results for the LON-CAPA course management and learning content management system. This evaluation was conducted April 23-27, 2007, at the MSU Usability & Accessibility Center (UAC). The application was evaluated in one-on-one usability sessions with 12 participants who were faculty members at Michigan State University, including experienced and inexperienced LON-CAPA users.

Overall, participants, regardless of experience level, had difficulty understanding the workflows, especially regarding problem creation, understanding system terminology, and navigating between the author and course coordinator roles. Experienced participants easily completed common tasks, but had trouble performing new or unfamiliar ones, finding workflows of tasks that they had not performed before confusing.

The most difficult tasks were (in order of severity<sup>1</sup>):

- 1. Image Problem (task 3; severity rating 4; # of participants successful: 1/12; successful avg. time: 8:44 minutes);
- 2. Adding a Co-Author (task 2; severity rating 4; # of participants successful: 1/12; successful avg. time: 5:25 minutes);
- 3. Multiple Choice Problem (task 1; severity rating: 3, # of participants successful: 7/12; successful avg. time: 10:16 minutes);
- 4. True/False Problem (task 4; severity rating: 3; # of participants successful: 7/12; successful avg. time: 7:10 minutes); and
- 5. Create folder and move file (task 5; severity rating: 3; # of participants successful: 5/10; successful avg. time: 4:50 minutes).

The major issues, and subsequent recommendations, that need to be addressed for users to fully benefit from the application's capabilities, included:

- Participants had difficulty navigating between their course-coordinator and author roles, and understanding under which role to accomplish tasks.
  - Perform work-flow analyses to re-architect the navigation and distinctions between the author and course-coordinator role spaces, making them more intuitive representative of realworld workflows.
  - Make links between the two more simple apparent and use descriptions and help topics to aid users in the initial understanding of the distinctions between the two roles.
- Participants had difficulty understanding the role of publishing within the tasks.
  - Along with conducting work-flow analyses to make the task of publishing more intuitive and streamlined with other tasks, also reconsider navigation and architecture to more easily link authored material to courses: there should be a more simple and direct way for authors to link material that they have created to their courses.
- Participants, especially inexperienced ones, had problems understanding the workflow of problem creation and expected to be able to edit their problems immediately after choosing a template.

<sup>&</sup>lt;sup>1</sup> Severity ratings are as follows: 1 = Low Priority, 2 = Medium Priority, 3 = High Priority, 4 = Very High Priority

- Also use analyses to re-consider the workflow of problem creation: allow users to choose options and create problems based on their initial choices instead of requiring them to change and/or remove default options.
- Participants could not choose a problem template to apply to a problem they wanted to create.
  - Make problem template names more user-oriented with simple, task-oriented language (e.g. "multiple-choice" along with or instead of "radio response"), and use descriptions in a link to a help topic to aid users in choosing between problem templates
- Participants had difficulty navigating between the system and help topics, and expressed a desire to be able to view Help while also having access to the system.
  - Open help topics and manual in a new window (while providing visual and/or textual warnings to users that this will occur) so that they can access assistance alongside the LON-CAPA system.
- Participants had difficulty understanding error messages, and making choices to correct their errors and recover from them.
  - Make error messages descriptive and specific to the error that has occurred, using plain, userfriendly language, and include links to relevant help topics and contact information to support services in the error messages.
- Participants wanted the ability to upload files directly to problems and not into their construction space first.
  - Allow users the ability to associate files like images directly with a problem instead of requiring files be uploaded to the construction space first. Create a simple and direct "browse and upload" style function associated with all problems to enable this.
- Participants were unaware of the need to click the "update display" button in order to view updated contents of their resources.
  - Update/refresh the information in the import published documents window automatically so that users are not required to do so by clicking a button. In the mean time, make the button stand out more and include test and a link to a help topic to explain its function to users.

#### II. Background

#### Introduction

This document describes usability testing results for the LON-CAPA course management and learning content management system. This evaluation was conducted April 23-27, 2007, at the MSU Usability & Accessibility Center. The website was evaluated in one-on-one usability sessions with 12 participants who were faculty members at Michigan State University, including experienced and inexperienced LON-CAPA users.

The value of conducting the tests was to identify usability issues with the current site using a systematic performance-based approach.

#### Objectives

This evaluation was designed to answer the following questions:

- What aspects of the LON-CAPA user interface are hard to understand?
- How difficult is it for experienced and inexperienced LON-CAPA users to accomplish typical tasks?
- How do LON-CAPA users identify and perceive existing user assistance (help) features while performing tasks?

#### Product

We tested the LON-CAPA course management system at (<u>http://loncapa.msu.edu/</u>), using courses developed by the LON-CAPA Support Coordinator for the evaluation. See <u>Attachment 8</u> for selected screen shots of the evaluation-course site.

#### **Participant Profile**

The LON-CAPA Support Coordinator recruited participants for the evaluation. The participants were current Michigan State University faculty members and were not offered compensation, but were given free parking near the Usability & Accessibility Center.

There were a total of 12 participants. All participants were current faculty members at Michigan State University. Six were classified as experienced LON-CAPA author users (having used the system for authoring in more than one class) and 6 were classified as inexperienced LON-CAPA author users (having never used the system or only having used it for course-coordinator features).

All of the participants indicated they use the web daily for research, for e-mail or to find information on products, educational tools and school-related information, new, information, research, and shopping.

The majority, 7 participants, were more familiar with the Windows system than the Macintosh system, 2 were equally familiar with both, and only 1 was more familiar with a Macintosh system. Eight participants used Google as their primary search engine.

With respect to their typical behavior when visiting a website, 10 participants scan the headings to find relevant information; 9 participants immediately access "search" and type in a keyword; 2 read all the navigation items then make a decision how to proceed; 2 access the site map if one is available; and 2 participants read the content on the homepage, then decide how to proceed. Many use combinations of these actions.

Regarding other course management systems used, 8 participants had used LON-CAPA; 8 had used MSU's core course management system, Angel; 5 had used Blackboard; 1 had used Web CT; 3 had used a personal website; and 4 had used other course management or web tools, like Moodle, blogs, or authoring their own course or a neighborhood websites

For more detailed information about each participant, refer to Attachment 3.

#### Hardware and Settings

Computer: Dell Optiplex, 6x280, Intel (R) Pentium (R) 4 CPU 2.80 GHz 7.79 GHz, 513 MB of RAM, 17" monitor, Windows XP Edition. The default screen resolution was 1024x768 pixels. The site was displayed in Internet Explorer 6.0 running over a T3 Internet connection.

#### Severity Ratings

The ratings are adapted from those defined by Mark Pearrow in his Web Site Usability Handbook.

| Rating | Definition                                                                   |
|--------|------------------------------------------------------------------------------|
| 1      | Low Priority - a problem which effected less than 20% of Participants        |
|        | tested; need not be fixed unless extra time is available on project – should |
|        | be given low priority.                                                       |
| 2      | Medium Priority – a problem which affected 20-35% of Participants tested;    |
|        | less important to fix- should be given medium priority.                      |
| 3      | High Priority - a problem which affected 36-50% of Participants tested;      |
|        | very important to fix – should be given high priority.                       |
| 4      | Very High Priority - a problem which effected over 50% of Participants       |
|        | tested – imperative to fix this before the product is released.              |

#### **III. Experimental Design**

#### **Evaluation session protocol**

One-on-one sessions lasted an hour for each participant, and included:

- <u>Verbal overview of study</u> Participants were given a description of the general nature of the study, and the order of activities for the session. See <u>Appendix 1</u> for the moderator's script.
- <u>Informed consent form for human subjects</u> Participants were asked to sign a Consent Form before they participate. See <u>Appendix 2</u>.
- <u>Demographic questionnaire</u> We administered a brief questionnaire to gather background information on participant work and Internet experience. See <u>Appendix 3</u>.
- <u>Task scenarios performance</u> Participants were asked to perform several tasks using the LON-CAPA system. The tasks were in the context of fulfilling an assignment to provide a realistic context for testing. Participants were asked to think aloud and describe any confusion while performing tasks. This was used to identify areas of difficulty, as well as usage patterns and types of participant errors. See <u>Appendix 5</u> for the listing of tasks with associated probe questions and success criteria.
- <u>Post-study questionnaire</u> A post-study questionnaire was administered to address specific aspects of the task scenarios, and obtain satisfaction ratings. See <u>Appendix 7</u> for post-study questionnaire results.
- <u>Post-study debriefing</u> -- Participants were debriefed at the end of the session and given a hard copy of the usability-evaluation information.

NOTE: Selected screenshots can be found in <u>Attachment 8</u>.

#### Testing room setup

Usability evaluations were conducted at the state-of-the-art Usability & Accessibility Center, within University Outreach and Engagement at Michigan State University, East Lansing, Michigan. The facility incorporates cutting-edge technologies and multipurpose spaces within an aesthetically appealing and accessible business environment. Each of the rooms in the facility has multiple purposes and capacities, and all spaces protect the privacy of individuals and accommodate those with disabilities. The usability testing room is equipped with three computers; digital video, audio, and screen recording equipment; a document camera; Internet connectivity; and white boards. The space includes an adjustable height workstation, and all computers have JAWS for Windows and Zoomtext assistive technologies for blind and low vision users. Mixing and other production equipment are used to create picture-in-picture output for live viewing, as well as recordings for later analysis and reporting. Clients observe the test activities from an observation room through live video and audio feeds to a projection screen.

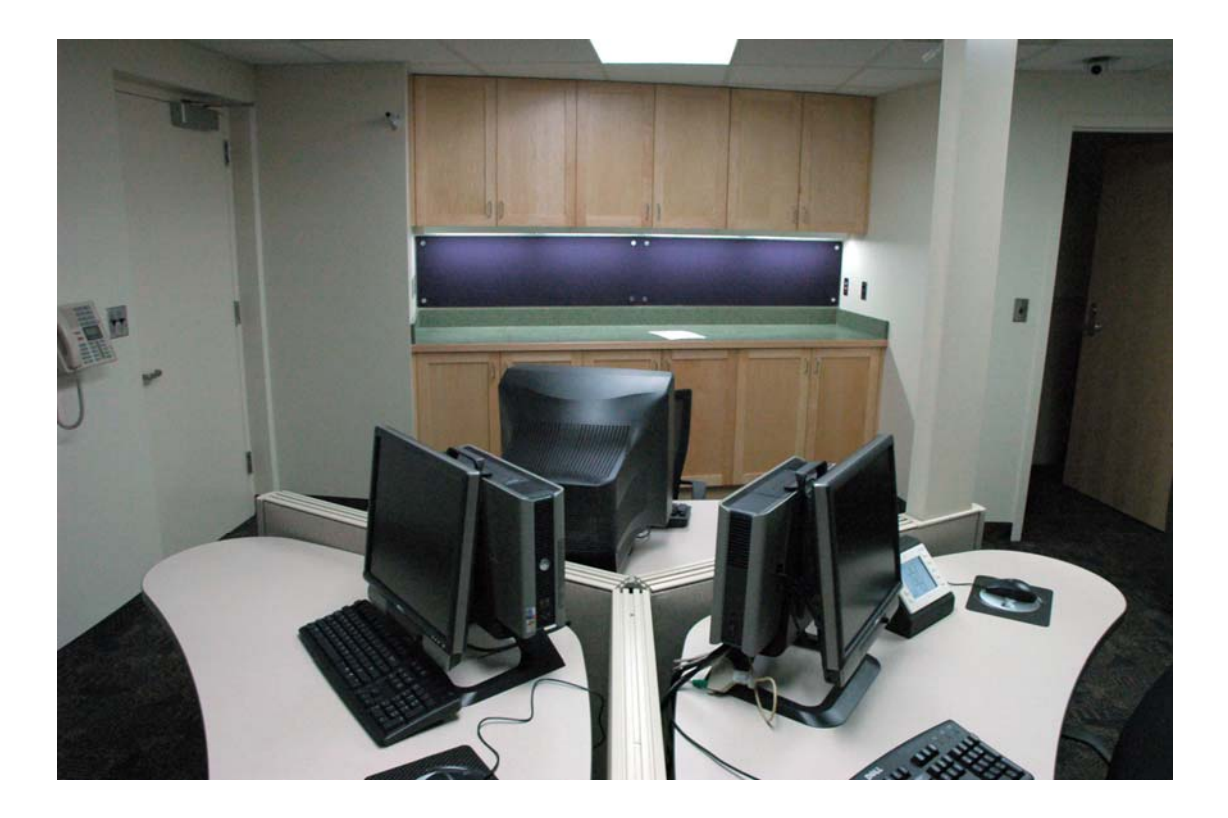

#### Metrics

Key usability goals included effectiveness, which refers to how well a system does what it is supposed to do; efficiency, or the way a system supports users in carrying out their tasks; and satisfaction, which relates to the subjective responses users have to the system.

The quantitative measures included:

- percentage of tasks completed successfully
- types of errors
- mean time to perform a particular task

The qualitative measures included:

- participant satisfaction ratings (post-study questionnaire)
- verbal feedback during and after the session
- written feedback on the demographic and post-study questionnaires

#### IV. Results

In some tasks (task 1, task 4, task 5), inexperienced users took significantly more time to complete each task or did not have comparable success to experienced users. For this reason, the task results will be discussed by user group in the summaries below, while including overall outlines and recommendations.

#### Task Summary Table

| Task                                       | <u>Exp</u><br>Successful<br>Task<br>Completion | <u>Exp</u> . –<br>Mean time<br>to complete<br>task<br>successfully<br>(in minutes) | <u>Inexp</u><br>Successful<br>Task<br>Completion | <u>Inexp</u><br>Mean time<br>to perform<br>task<br>successfully<br>(in minutes) | <u>Combined</u> -<br>Successful<br>Task<br>Completion | <u>Combined</u> -<br>Mean time<br>to perform<br>task<br>successfully<br>(in minutes) | Usability<br>Severity<br>Rating<br>(1-4 with 4<br>= very high<br>severity) |
|--------------------------------------------|------------------------------------------------|------------------------------------------------------------------------------------|--------------------------------------------------|---------------------------------------------------------------------------------|-------------------------------------------------------|--------------------------------------------------------------------------------------|----------------------------------------------------------------------------|
| Task 1<br>(multiple-<br>choice<br>problem) | 5/6; 83%                                       | 9:36                                                                               | 2/6; 33%                                         | 11:57                                                                           | 7/12;<br>58%                                          | 10:16                                                                                | 3                                                                          |
| Task 2<br>(add co-<br>author)              | 0/6; 0%                                        | N/A                                                                                | 1/6; 17%                                         | 5:25                                                                            | 1/12;<br>8%                                           | 5:25                                                                                 | 4                                                                          |
| Task 3<br>(image<br>problem)               | 1/6; 17%                                       | 8:44                                                                               | 0/6; 0%                                          | N/A                                                                             | 1/12;<br>8%                                           | 8:44                                                                                 | 4                                                                          |
| Task 4<br>(true/false<br>problem)          | 6/6; 100%                                      | 6:37                                                                               | 1/6; 17%                                         | 10:29                                                                           | 7/12;<br>58%                                          | 7:10                                                                                 | 3                                                                          |
| Task 5<br>(create folder<br>and move file) | 4/6; 67%                                       | 4:48                                                                               | 1/4; 25%                                         | 4:58                                                                            | 5/10;<br>50%                                          | 4:50                                                                                 | 3                                                                          |
| Task 6 *<br>(add custom<br>rights)         | 0/2; 0%                                        | N/A                                                                                | 0/0; 0%                                          | N/A                                                                             | 0/2;<br>0%                                            | N/A                                                                                  | N/A                                                                        |

\* The data for Task 6 is insufficient, as only two participants had time to attempt the task. However, task details and recommendations will be discussed in the Task 6 details section.

Refer to <u>Appendix 6</u> for detailed performance results by task.

#### Post-Study Questionnaire Results

In the post-study questionnaire, participants rated the LON-CAPA system as a whole. Overall, participants gave the system's ease of use an average rating of 3 on a scale from 1-7, where 1 was 'very difficult' and 7 was 'very easy.' However, there was variation between experienced and inexperienced participant ratings. Inexperienced participants rated the system's ease of use an average of 1.83 while experienced participants rated it an average of 4.17. When asked to rate how the system's features met their expectations, participants gave an average rating of 4.6 on a scale from 1-7, where 1 was 'did not meet' and 7 was 'very much met.' Here there was also a significant variation between the two participant groups, with experienced participants giving a higher average rating of 6.2 to the

inexperienced participants' 3. When asked to rate how easy LON-CAPA's organization was to understand, participants gave an average rating of 2.75 on a scale where 1 was 'very difficult' and 7 was 'very easy,' experienced participants rating it higher, with an average of 4, than inexperienced participants, with an average of 1.7. Regarding ease of navigating through the site, an average rating of 3.42 was given for the same scale, with a moderate variation between the two participant groups; experienced participants gave a rating of 4.5 and inexperienced participants gave a rating of 2.33. And finally, when asked to rate how useful they found the LON-CAPA system to be, participants gave an average rating of 5.91 on a scale from 1-7 where 1 was 'not at all' and 7 was 'very useful.' For this rating, the experienced participants' average rating was 7 and the inexperienced rating was 5.

These results show that although participants did not find LON-CAPA particularly useable; they did find it to be useful. This was true for even inexperienced users, who had a much less satisfactory time with LON-CAPA by every measure and failed many of the tasks. There is considerable opportunity for improvement, especially in the areas of application organization and features.

For detailed results from the Post-study Questionnaire, refer to Appendix 7.

#### Task 1 Results – Multiple-Choice Problem

| Exp. –<br>Successful<br>Task<br>Completion | Exp. –<br>Mean time<br>to perform<br>task<br>successfully | Inexp. –<br>Successful<br>Task<br>Completion | Inexp. –<br>Mean time<br>to perform<br>task<br>successfully | Combined -<br>Successful<br>Task<br>Completion | Combined -<br>Mean time to<br>perform task<br>successfully | Usability<br>Severity<br>Rating |
|--------------------------------------------|-----------------------------------------------------------|----------------------------------------------|-------------------------------------------------------------|------------------------------------------------|------------------------------------------------------------|---------------------------------|
| 5/6                                        | 9:36                                                      | 2/6                                          | 11:57                                                       | 7/12                                           | 10:16                                                      | 3                               |

For the first task, participants were asked to create a homework question based on a paper-based multiple-choice quiz question and then put the question into a homework set in their course.

- Seven of 12 participants successfully completed the task, with an average task time of 10 minutes and 16 seconds.
- Five participants gave up (1 experienced and all 4 inexperienced participants) after an average time of 13 minutes and 9 seconds.

#### Experienced

- Five of 6 experienced participants successfully completed the task, with an average task time of 9 minutes and 36 seconds.
- Only one of these participants did not successfully complete the task, giving up after being going to Navigate Contents instead of Course Documents to publish their problem:
  - Two participants (this participant and another), when in course-coordinator space to put their problems into a homework set, initially went to Navigate Contents instead of Course Documents. One of these participants nearly gave up before realizing the mistake, stating "I would ask a colleague how to do it" and the other experienced participant did give up due to this error.
- Two experienced participants cited difficulty deciding between the problem templates: they stated, "I was looking for 'multiple choice' then I got 'radio response," and "The descriptions of the problems—there's a ton of choices which are not very clear. I've always found I don't know which one I want."
- Two of these participants also forgot to publish their problems, only realizing it when they tried to import the problems in their course-coordinator role, thus necessitating a return to their author roles.
- Three experienced participant stated that they used template or previously created problems in the past to aid in problem creation: "If it's a problem like this I've never done before I'll often copy a problem I know exists sometimes Felicia will send me one."
- Another participant stated, regarding the default number of foils in the problem template that "The options are confusing, you should have right and wrong and having to delete one of the choices, it should be easy to put in as many as needed."

#### Inexperienced

- Two of 6 inexperienced participants successfully completed the task, with an average task time of 11 minutes and 57 seconds.
- One inexperienced participant had enough course coordinator experience and knowledge of the LON-CAPA system to understand the role of the authoring space versus the course coordinator space.
  - However, 4 other inexperienced participants attempted to begin this task in their coursecoordinator space (the facilitator re-directed all of them to their author space). All of these

participants eventually gave up, three of them stating that they would seek help through a colleague or by reading a manual and the fourth stating that they would "go back to pencil and paper."

- Two inexperienced participants also had difficulty choosing between problem templates: "Because it's a multiple choice I'm adding, I assume it would be option response of some sort" (this participant also gave up after attempting to create the problem, stating that they would seek help from a colleague) and "Radio button, there we are, would have expected option response."
- One participant failed to publish the problem after creating it.
- Another participant had difficulty moving the problem into the correct homework set folder (as they had initially imported it at a higher level). They chose to "cut" the problem using the option from a drop-down menu adjacent to it, but were unable to "paste" it into the folder, thus requiring them to import it again: "Is there a paste option now that I've cut it?"
  - This participant used help before this to find out how to import a problem, and stated, "I'm just trying to remember what I just read. It would be nice to be able to have both [the help and LON-CAPA] open at the same time."
- One participant also stated, regarding errors in attempting to use the back button, "It would be nice to be able to go back, I don't know when you're allowed to hit it or not." Most of the participants experienced these errors throughout the tasks.

#### Recommendations

- Perform work-flow analyses to re-architect the navigation and distinctions between the author and course-coordinator role spaces, making them more intuitive representative of real-world workflows.
  - Make links between the two more simple apparent and use descriptions and help topics to aid users in the initial understanding of the distinctions between the two roles.
- Along with conducting work-flow analyses to make the task of publishing more intuitive and streamlined with other tasks, also reconsider navigation and architecture to more easily link authored material to courses: there should be a more simple and direct way for authors to link material that they have created to their courses.
  - In the mean time, use help topics and descriptions to make the purpose of publishing more understandable to new users.
- Also use analyses to re-consider the workflow of problem creation: allow users to choose options and create problems based on their initial choices instead of requiring them to change and/or remove default options.
- Make problem template names more user-oriented with simple, task-oriented language (e.g. "multiple-choice" along with or instead of "radio response") and use descriptions in a link to a help topic to aid users in choosing between problem templates
- When providing users the option to "copy" and "cut," create an obvious and accessible method of then "pasting" that material in a different location.
- Open help topics and manual in a new window (while providing visual and/or textual warnings to users that this will occur) so that they can access assistance alongside the LON-CAPA system.
- Allow users to be able to use the Back button.

#### Task 2 Results – Adding a Co-Author

| Exp. –<br>Successful<br>Task<br>Completion | Exp. –<br>Mean time<br>to perform<br>task<br>successfully | Inexp. –<br>Successful<br>Task<br>Completion | Inexp. –<br>Mean time<br>to perform<br>task<br>successfully | Combined -<br>Successful<br>Task<br>Completion | Combined -<br>Mean time to<br>perform task<br>successfully | Usability<br>Severity<br>Rating |
|--------------------------------------------|-----------------------------------------------------------|----------------------------------------------|-------------------------------------------------------------|------------------------------------------------|------------------------------------------------------------|---------------------------------|
| 0/6                                        | N/A                                                       | 1/6                                          | 5:25                                                        | 1/12                                           | 5:25                                                       | 4                               |

For the second task, participants were asked to give a teaching assistant full access to edit their LON-CAPA resources.

- Only 1 of 12 participants successfully completed the task, with a task time of 5 minutes and 25 seconds.
- Six participants, 3 each experienced and inexperienced, committed an error, unsuccessfully completing the task in an average time of 7 minutes and 53 seconds.
- Five participants, 3 experienced and 2 inexperienced, gave up after an average time of 5 minutes and 55 seconds.

#### Experienced

- No experienced participants successfully completed this task. 3 of these committed an error, unsuccessfully completing the task, and 3 gave up.
- All experienced participants began this task in their course-coordinator space.
- Four experienced participants first tried to enroll the teaching assistant initially before using the CUSR function in their course-coordinator roles.
  - Two of these gave the teaching assistant a "teaching assistant" role.
  - Another participant in gave the teaching assistant both a "teaching assistant" role and an "instructor" role, stating: "She also needs to be able to edit my resources and I don't think as a TA she can do this so I'll choose instructor as well."
  - Two of these participants mentioned above also then went to the custom role editor, assuming that if all options were checked the teaching assistant she would have enough access
- One participant, who also first tried to enroll the teaching assistant, gave that person an "instructor" role in CUSR then navigated to their author role, saying, "Now I want to allow her to edit resources, but I don't know how to do that for all problems." This participant eventually gave up, stating that they would submit a help ticket in order to accomplish the task.
- One participant also used Help to discover that the teaching assistant needed to be given a coauthor role, but was unable to discover how to do that: "Even an instructor doesn't have authoring privileges so I've somehow got to make her a co-author. That's not one of my choices. Maybe LON-CAPA has to add the authors."
- Two of these participants also did not choose any server options when attempting to create a user role, resulting in error messages.

#### Inexperienced

- Only 1 out of 6 inexperienced participants successfully completed that task with a time of 5 minutes and 25 seconds. 3 participants committed an error, unsuccessfully completing the task, and 2 participants gave up.
- Three inexperienced participants each began this task in their course-coordinator space and in their author space.

- One participant (the only participant who completed the task successfully), when entering information into the create a new user fields under CUSR (in their author space), navigated back and noted that all information previously entered in the fields had been lost. This participant then noted that the colors of the form boxes had changed (some were white and some yellow) and did not know if this indicated whether some fields were optional and some required.
  - This participant also indicated a desire for confirmation after submitting the form: "I can't confirm if I did it. Maybe I gave her too much privilege. Maybe assistant co-author would have been better?"
- Three participants received error messages when they did not choose any server information in the CUSR form options. One stated, regarding the error message, "I don't know why that's an invalid login mode or password. I wish I could click on a help link right under the error code to be taken there. Getting the error and not having an easy way to figure out how to fix it is difficult." Another stated, "Home server…no idea."
- Two participants gave the teaching assistant a "teaching assistant" role, thus committing an error. One of these attempted using the custom role editor, like many of the experienced participant, before they gave up.
- One participant who started in their author space chose the "asst. co-author" role, thus committing an error, while also receiving error messages due to the server fields.
- Two other participants (along with the successful participant) also cited a desire for a confirmation message before giving up. One stated, "I don't know if I did it, so I would try again. I would look for a button that said 'give someone full access."

#### Recommendations

- Perform work-flow analyses to re-architect the navigation and distinctions between the author and course-coordinator role spaces, making them more intuitive representative of real-world workflows.
- Add descriptions of what each role can do in both author and course coordinator spaces.
- Give information on what information in the forms is required and what is optional.
- Make the server options more transparent using plain language, and add descriptions and links to help topics to aid users in making their choices.
- Ensure that all information entered in form is not lost when a user navigates back to it.
- Add confirmation messages when a user has successfully created a new role, offering further information.
- Make error messages descriptive and specific to the error that has occurred, using plain, userfriendly language and include links to relevant help topics and contact information to support services in the error messages.

#### Task 3 Results – Adding an I mage to a Problem

| Exp. –<br>Successful<br>Task<br>Completion | Exp. –<br>Mean time<br>to perform<br>task<br>successfully | Inexp. –<br>Successful<br>Task<br>Completion | Inexp. –<br>Mean time<br>to perform<br>task<br>successfully | Combined -<br>Successful<br>Task<br>Completion | Combined -<br>Mean time to<br>perform task<br>successfully | Usability<br>Severity<br>Rating |
|--------------------------------------------|-----------------------------------------------------------|----------------------------------------------|-------------------------------------------------------------|------------------------------------------------|------------------------------------------------------------|---------------------------------|
| 1/6                                        | 8:44                                                      | 0/6                                          | N/A                                                         | 1/12                                           | 8:44                                                       | 4                               |

For the third task, participants were asked to add an image to a previously created problem and add that problem to a homework set in their course.

- Only 1 of 12 participants successfully completed the task, with a task time of 8 minutes and 44 seconds.
- Ten participants, 5 each experienced and inexperienced, gave up after an average time of 7 minutes and 2 seconds.
- Only 1 participant, inexperienced, committed an error, unsuccessfully completing the task in an average time of 10 minutes and 6 seconds.

#### Experienced

- Only 1 out of 6 experienced participants successfully completed that task with a time of 8 minutes and 44 seconds. 5 experienced participants gave up.
- The majority of these participants, 4, navigated to the problem first, expecting to be able to accomplish the task directly at the problem.
  - All of these participants used "insert image" drop down menu. However, three of them were unable to understand how to get the image once this had been selected, stating, "but how do I get the image?" and, "I'm thinking it ought to be telling me more directions like, 'put your image here.""
  - One of these participants, the only participant who successfully completed the task, used Help documents to aid in their completion of the task from this point.
- Two participants uploaded the image file immediately to their construction space before navigating to the problem.
  - Then, 1 of these was unable to understand how to insert it into problem: "Here's insert image but now I need to know how I access that file and that's not really obvious."
  - The other participant successfully published and inserted the image into the problem, but upon viewing the problem to see if it worked, discovered that the image did not appear. This appears to have been a system error.
  - This participant also had difficulty locating the published image file because they had failed to click the "update display" button.

#### Inexperienced

- No inexperienced participants successfully completed this task. 5 of these gave up, and 1 committed an error, unsuccessfully completing the task.
- All of the inexperienced participants navigated to the problem initially to accomplish this task.
  - Here, 3 participants located the "insert picture" function, expecting to be able to upload the picture by using it directly. Some made statements like, "Let's see if it asks me for my picture now? No." and, "I was hoping a dialogue would com up and ask me what picture I wanted to insert."

- Two participants had difficulty choosing between the options, "import a file" and "insert a picture."
- Two participants were also able to understand the need to upload the image to their construction space by using Help. However, one stated that, "Help tells me to upload it to the Construction Space but it is not giving me clear info on how to do that."
  - Both of these participants, after uploading and publishing the images, were unable to locate them because they had not clicked the "update display" button. One stated, "This is not what I expected to see. I expected to see it here. I would have thought it would be here." and, "This is baffling to me. I thought if I published it, it would appear here."

#### Recommendations

- Allow users the ability to associate files like images directly with a problem instead of requiring files be uploaded to the construction space first. Create a simple and direct "browse and upload" style function associated with all problems to enable this.
- Update/refresh the information in the import published documents window automatically so that users are not required to do so by clicking a button. In the mean time, make the button stand out more and include test and a link to a help topic to explain its function to users.
- All help topics should include simple and direct step by step instructions to complete a task along with explanatory information.
- Fix the system error.

| Exp. –<br>Successful<br>Task<br>Completion | Exp. –<br>Mean time<br>to perform<br>task<br>successfully | Inexp. –<br>Successful<br>Task<br>Completion | Inexp. –<br>Mean time<br>to perform<br>task<br>successfully | Combined -<br>Successful<br>Task<br>Completion | Combined -<br>Mean time to<br>perform task<br>successfully | Usability<br>Severity<br>Rating |
|--------------------------------------------|-----------------------------------------------------------|----------------------------------------------|-------------------------------------------------------------|------------------------------------------------|------------------------------------------------------------|---------------------------------|
| 6/6                                        | 6:37                                                      | 1/6                                          | 10:29                                                       | 7/12                                           | 7:10                                                       | 3                               |

For the fourth task, participants were asked to create a homework question based on a paper-based quiz question made up of multiple true/false statements and then put the question into a homework set in their course.

- Seven of 12 participants successfully completed the task, with an average task time of 7 minutes and 10 seconds.
- Two participants, both inexperienced, committed errors and were unable to complete the task. Their average task time was 8 minutes and 47 seconds.
- Three inexperienced participants gave up after 7 minutes and 37 seconds.

#### Experienced

- All of the experienced participants successfully completed the task after an average time of 6 minutes and 37 seconds.
- Three experienced participants had difficulty choosing a problem template. Two chose the correct template but were not confident that it would work for their purposes. One stated, "That's not going to work. Oh, maybe it is. I might try this." and another said, "It give me what I need for one question, so I would copy and paste for the other parts...so, maybe it's easier than I thought."
- One experienced participant went to Navigate Contents first, then said, "Oh, no, I've got to go to Course Documents."
- One participant stated that they like to edit problems using the XML view because, "it's easier to delete the extra foils here."
- Another participant made a comment about the system terminology: "I've always hated calling homework problems documents because I've always thought of documents as files that I load on to it. I think of other things as documents, like pictures and readings, but not problems."

#### Inexperienced

- Only 1 inexperienced participant successfully completed the task, doing so in 10 minutes and 29 seconds.
- Two inexperienced participants committed errors, finishing the task in an average time of 8 minutes and 47 seconds.
- Three inexperienced participants gave up after 7 minutes and 37 seconds.
- Three participants were unable to understand how to edit the problem template. Regarding the problem template view and sample "type question here" text they commented: "'Type question here?' But I can't type anything here so what's the deal? Why can't I type there, or click to somewhere where it takes me to type it?"; "'Type question here?' Nope, can't type question here."; and, "Type the question in this little box? Type the question here? Where, here? So where to you type it?"
- Two participants here difficulty understanding the true/false template. Both expected the need to add multiple true/false statements (instead of creating one statement in each foil) and saw no method of doing so. Both of these participants gave up.

- 3 inexperienced participants also had difficulty choosing a problem template. Some stated: "It's not clear if it is option response true/false or option response matching. Is this the correct problem or not?...an explanation of the templates would have been useful" (this participant gave up when they couldn't find what they what they thought was the correct template) and "I'm expecting something here that says true/false."
- One participant received an error message because he put unacceptable characters into his problem name.
- Another participant had difficulty locating the published file because they had failed to click the "update display" button.
- Another participant attempted to use the back button and was unable to, commenting that "not being able to hit 'back' is an aggravation."
- One participants made another comments about the system terminology stating, "So, creating a new directory is basically creating a problem...I would never go to new directory—I don't associate it with a problem, it seems huge and a problem seems small. The title of it is all wrong."

#### Recommendations

- Perform work-flow analyses aid in the re-architecture of the system, esp. for the navigation and distinctions between the author and course-coordinator role spaces, system labels, and making the system more intuitive and representative of real-world workflows.
- Also use analyses to re-consider the workflow of problem creation: the problem creation workflow should mimic user expectations and real-world workflows. For example, three inexperienced participants expected to be taken directly to a problem editing area or wizard upon choosing a problem template. More research on user workflow would enable the system to match user expectations.
- Make problem template names more user-oriented with simple, task-oriented language (e.g. "multiple-choice" along with or instead of "radio response") and use descriptions in a link to a help topic to aid users in choosing between problem templates.
- Give instructions by the problem name field as to what characters/naming conventions are acceptable.
- Update/refresh the information in the import published documents window automatically so that users are not required to do so by clicking a button. In the mean time, make the button stand out more and include test and a link to a help topic to explain its function to users.
- Allow users to be able to use the Back button.

#### Task 5 Results – Create folder and Move File

| Exp. –<br>Successful<br>Task<br>Completion | Exp. –<br>Mean time<br>to perform<br>task<br>successfully | Inexp. –<br>Successful<br>Task<br>Completion | Inexp. –<br>Mean time<br>to perform<br>task<br>successfully | Combined -<br>Successful<br>Task<br>Completion | Combined -<br>Mean time to<br>perform task<br>successfully | Usability<br>Severity<br>Rating |
|--------------------------------------------|-----------------------------------------------------------|----------------------------------------------|-------------------------------------------------------------|------------------------------------------------|------------------------------------------------------------|---------------------------------|
| 4/6                                        | 4:48                                                      | 1/6                                          | 4:58                                                        | 5/10                                           | 4:50                                                       | 3                               |

The fifth task asked participants to create a folder and move a file, already placed in their construction space, to the folder. *NOTE:* This problem was intended to capture the methods of users creating folders within their construction space. While 5 participants felt they had successfully completed the task, all of these participants created the folder in their course space rather than their construction space. Reasons for this and corresponding recommendations will be discussed below.

- Five of 10 participants successfully completed the task, with an average task time of 4 minutes and 50 seconds.
- Five participants gave up (three inexperienced and two experienced), doing so in an average time of 4 minutes and 50 seconds.
- Two participants (both inexperienced) did not have time to attempt this task.

#### Experienced

- Four out of 6 experienced participants successfully completed the task after an average time of 4 minutes and 48 seconds.
- Two experienced participants gave up, doing so in 5 minutes and 39 seconds.
- All six of these experienced participants began the task in their course coordinator space.
- Three participants had difficulty locating the published file because they had failed to click the "update display" button. They made comments like: "Oh, there it is. The file wasn't showing up because I kept refreshing in the browser and didn't hit 'update display."; "I don't see why it doesn't update anyway. I was surprised that what I had created wasn't there so it's just saving what was there before."; and "I think it has to be refreshed but it doesn't tell you."
- One participant commented, "Why not just put it in your course directly?"

#### Inexperienced

- Five out of 6 inexperienced participants successfully completed the task after an average time of 3 minutes and 17 seconds.
- Four inexperienced participants did not have time to attempt this task.
- Three inexperienced participants gave up, doing so in an average time of 4 minutes and 17 seconds.
- Two participants began this task in their author role, but moved to their course coordinator roles after looking around for a place to accomplish the task after a few brief moments.
- Two other participants began this task in their author space, but were unable to find a place to create a folder, looking at the portfolio before giving up. One stated: "Maybe in the portfolio? This doesn't seem right. I clicked on it because it seemed like the least troublesome option."
- One participant had difficulty locating the published file because they failed to click the "update display" button, stating: "When I couldn't see the box to select the problems in the last box I should have clicked update display. It doesn't stand out, it's not at the top and buried in the middle so I didn't notice it."

#### Recommendations

- It appears that, while the majority of the participants began this task in their course coordinator space, none of them saw a purpose in this task for creating the folder in their author space, nor a place for doing so. More directly, some participants did not see a purpose for storing files in their author space, instead of uploading them and storing them directly in their course space.
- Update/refresh the information in the import published documents window automatically so that users are not required to do so by clicking a button. In the mean time, make the button stand out more and include test and a link to a help topic to explain its function to users.

#### Task 6 Results – Adding a Custom Rights File

| Exp. –<br>Successful<br>Task<br>Completion | Exp. –<br>Mean time<br>to perform<br>task<br>successfully | Inexp. –<br>Successful<br>Task<br>Completion | Inexp. –<br>Mean time<br>to perform<br>task<br>successfully | Combined -<br>Successful<br>Task<br>Completion | Combined -<br>Mean time to<br>perform task<br>successfully | Usability<br>Severity<br>Rating |
|--------------------------------------------|-----------------------------------------------------------|----------------------------------------------|-------------------------------------------------------------|------------------------------------------------|------------------------------------------------------------|---------------------------------|
| 0/2                                        | N/A                                                       | 0/0                                          | N/A                                                         | 0/2                                            | N/A                                                        | N/A                             |

For this task, participants were asked to give their course access to a file and publish it so that only their course could have access to it.

- Only two participants (both experienced) had time to attempt this task. Neither of them was successful.
- Because only two participants would attempt this task, the data is insufficient. The task details will be discussed below but none of the findings here are significant.
- One participant gave up after 1 minute and 47 seconds.
- The other participant committed an error, unsuccessfully completing the task, after one minute and two seconds.
- Both participants attempted to accomplish this task by re-publishing the file.
  - However, one participant was confused by the options under the "Copyright/ Distribution" field. After considering these options, this participant stated that they would submit a help ticket in order to find out how to accomplish this task.
  - The other participant chose the "domain only" option under the "Copyright/Distribution" field and assumed that this action had successfully completed the task.
- The participant who gave up navigated to their construction space from the course coordinator role, commenting, "This is nice, you didn't have the option to navigate this way before."

#### Recommendations

• Perform work-flow analyses aid in the re-architecture of the system, esp. for the navigation and distinctions between the author and course-coordinator role spaces, system labels, and making the system more intuitive and representative of real-world workflows.

#### V. Conclusion and Next Steps

This evaluation yielded much useful information on the usefulness and usability of the current LON-CAPA system interface for authors both with experience and no experience in authoring.

Similar to recommendations given in the previous usability study report on course-coordinator users, we recommend that research be done comparing LON-CAPA to other competitive products regarding: 1) requirements for training, 2) usability, and 3) features and capabilities.

We also recommend that developers review the system's navigation and features through evaluations such as a card sort and a user task analysis prior to revising the application to develop the optimal information architecture and label scheme from a user perspective.

#### Appendix 1 – Moderator's Guide

#### I. Overview of Study (3 minutes)

Thank you for agreeing to participate in our study. We are very interested in obtaining your feedback about the LON-CAPA course management AND LEARNING CONTENT MANAGEMENT system. AS A course management system, LON-CAPA is a web-based application that allows faculty to organize course information and facilitate course interaction so that students to retrieve information about their assignments, download course materials, participate in online discussions, and so forth. AS A LEARNING CONTENT MANAGEMENT SYSTEM, LON-CAPA ALLOWS FACULTY TO CREATE, UPLOAD, AND SHARE CONTENT WITH EACH OTHER. We are trying to understand how people interact with the system doing typical CONTENT MANAGEMENT tasks.

In this session, you will first fill out a questionnaire that asks how you use the Internet in your daily life and how you might use course management systems, like this one, in particular. Then I'll ask you to complete several tasks using the system. As you are completing each task, please speak aloud to let me know what you are doing. Be sure to point out anything you encounter that is unexpected or surprising. When you have completed each task, I'll ask you a series of questions about the system and how you interacted with it. I'll also ask you some questions after you have tried all of the tasks and have you fill out a brief feedback questionnaire. Remember that this is an evaluation of the system's ease of use and not of your individual performance. Do you have any questions at this point?

- **II.** Before we get started, we have some paperwork to get through.
  - Consent form (2 minutes)
  - Demographic questionnaire (5 minutes)

#### **III.** Task Instructions and Task Performance (45 minutes)

- 1. Open LON-CAPA from the favorites list to start the session by logging the participants into LON-CAPA.
- 2. Adjust the webcam for the participant and turn on the Morae software.
- 3. Read the first task to the participant.
- 4. After reading the instructions, ask participant to inform you when they have completed the task or when they would like to give-up.
- 5. During the task observe where participants began and any problems they had locating the information. Remind them to speak aloud, as necessary.
- 6. After the first task ask the probe questions.
- 7. Repeat steps three to six for each subsequent task.

#### IV. Post-study Questionnaire (3 minutes)

Facilitator asks participants to fill out the post-study questionnaire.

#### V. Closing questions (2 minutes)

Give participants a hard copy of the usability test information. Ask them to stop by the reception area to receive their compensation and parking pass.

LON-CAPA Author Users – Usability Evaluation Report

#### Appendix 2 – Consent Form

#### **Consent Form**

MSU's Office of University Outreach & Engagement is conducting research to evaluate the usability a website. User testing sessions of the website are being conducted to gather this information. These sessions will be video taped to ensure accuracy of comments and to assist in application of the findings. The findings from these sessions will be used to guide changes to improve the usability of the website.

If you agree to participate in the research, you will be asked to review the website in the presence of a researcher, while being video taped, and share your thoughts and insights as you move through the site. Through this review, you will be asked to respond to an initial brief questionnaire. You will then be asked to verbally provide your first impressions of some web pages and will be presented with some tasks for reviewing the website. Finally, you will be asked to complete a brief questionnaire evaluating your overall experience. Your participation will take approximately one and a half hours. No risk from participation is anticipated. The information that you provide, along with information from other people, will be used to improve the website.

Any information you share will be kept confidential; your name will not be associated with your data. The full videotapes will be seen only by the website evaluation team. However, highlight video clips may be shared with the website evaluation team and/or used for informational materials about usability and accessibility testing. Your privacy will be protected to the maximum extent allowable by law.

Your participation is completely voluntary. You may choose not to participate at all, may refuse to participate in certain procedures or answer certain questions, or may discontinue your participation at any time without penalty. Your decision to participate will not affect your relationship with Michigan State University, University Outreach and Engagement, or the person who identified you as a potential participant. Agreeing to participate and signing this form does not waive any of your legal rights.

If you have any questions about this study, contact the researcher Sarah J. Swierenga by phone: (517) 353-8977, or mail: Michigan State University, Kellogg Center, Garden Level, East Lansing, MI 48824-1022. If you have questions or concerns about your rights as a research participant, please feel free to contact Peter Vasilenko, Ph.D., Director of the Human Subject Protection Programs at Michigan State University: (517) 355-2180, fax: (517) 432-4503, email: irb@msu.edu, or regular mail: 202 Olds Hall, East Lansing, MI 48824.

If you voluntarily agree to participate in this research, having your comments video taped, and have had all your questions answered, please sign below.

Participant's Signature

Researcher's Signature

24

Date

Date

| Appendix 3 | 3 - | Demographic | Questionnaire |
|------------|-----|-------------|---------------|
|------------|-----|-------------|---------------|

| Name:                                   | Phone:                                                                                                    | -              |
|-----------------------------------------|----------------------------------------------------------------------------------------------------|----------------|
| E-mail:                                 |                                                                                                    |                |
| College/Field of instruction:           |                                                                                                    |                |
| How often do you use the Internet?      |                                                                                                    |                |
| never                                   | less than once/week                                                                                                    | 1-2 times/week |
| 2-5 times/week                          | every day                                                                                                    |                |
| Which web search engine do you use m    | ost often?                                                                                                    |                |
| Which other web search engines do you   | use regularly?                                                                                                    |                |
| Are you more familiar with Windows of   | or Macintosh computers?                                                                                                    |                |
| What do you typically look for on the I | nternet?                                                                                                    |                |
| ······································  |                                                                                                    |                |
|                                         |                                                                                                    |                |
|                                         |                                                                                                    |                |
| What do you usually do when you visit   | a website? (select all that apply)<br>ms then make a decision how to proceed<br>relevant information<br>omepage, then decide how to proceed<br>is available<br>search" and type in a keyword |                |
| What course management systems hav      | e you tried?                                                                                                    |                |
| LON-CAPA                                |                                                                                                    |                |
| Michigan State's Core Sys               | stem (Angel)                                                                                                    |                |
| Web CT                                  |                                                                                                    |                |
| personal website                        |                                                                                                    |                |
| other(s)                                |                                                                                                    |                |
| none                                    |                                                                                                    |                |
| I don't know                            |                                                                                                    |                |
| In how many classes have you used LO    | N-CAPA as a faculty member?                                                                                                    |                |
| none                                    |                                                                                                    |                |
| one                                     |                                                                                                    |                |
| two                                     |                                                                                                    |                |
| three                                   |                                                                                                    |                |
| four                                    |                                                                                                    |                |
| more than four                          |                                                                                                    |                |
|                                         |                                                                                                    |                |

| How of              | ften do you use a course management system, LON-CAPA or otherwise?                                  |
|---------------------|----------------------------------------------------------------------------------------------------|
|                     | never                                                                                               |
|                     | once a month                                                                                        |
|                     | 2-3 times a month                                                                                   |
|                     | once a week                                                                                         |
|                     | 2-3 times a week                                                                                    |
|                     | 4-5 times a week                                                                                    |
|                     | every day                                                                                           |
| Have y<br>If yes, v | ou ever used testbank software? Yes No (please circle one)<br>what testbank software have you used? |
|                     |                                                                                                    |
| Do you              | have a website? Yes No (please circle one)                                                          |
| If yes, v           | where did you publish your site?                                                                    |
|                     | website on personal MSU AFS space                                                                   |
|                     | website hosted by department                                                                        |
|                     | personal server space                                                                               |
|                     | other(s)                                                                                            |
| XX71. 2 . 1.        |                                                                                                    |
| which               | tools do you use to edit and publish your website? (select all that apply)                          |
|                     | Macromedia Dreamweaver                                                                              |
|                     | Adobe Golive                                                                                        |
|                     | Netscape Composer                                                                                   |
|                     | Mozilla Composer                                                                                    |
|                     | Microsoft Word                                                                                      |
|                     | WS FIP                                                                                              |
|                     | WinFTP                                                                                              |
|                     | other(s)                                                                                            |
|                     |                                                                                                    |
| Have y              | ou ever participated in any sort of training to use LON-CAPA?                                       |
| Yes                 | No (please circle one)                                                                              |
| If yes, ]           | please describe what types of training you have participated in?                                    |
|                     |                                                                                                    |
|                     |                                                                                                    |
|                     |                                                                                                    |
|                     |                                                                                                    |

### Appendix 4 – Demographic Questionnaire Information

| User                                   | College/<br>Field of<br>Instruction | How<br>often do<br>you use<br>the<br>internet? | Which<br>web search<br>engine do<br>you most<br>often use? | Which<br>other web<br>search<br>engines do<br>you use<br>regularly? | Are you more<br>familiar with<br>Windows or<br>Macintosh<br>computers? | What do you<br>typically look for<br>on the internet?                                               |
|----------------------------------------|-------------------------------------|------------------------------------------------|------------------------------------------------------------|---------------------------------------------------------------------|------------------------------------------------------------------------|----------------------------------------------------------------------------------------------------|
| Participant 1<br>Exp., Male            | ACCTG                               | Every Day                                      | Google                                                     |                                                                     | Yes                                                                    | E-mail; Angel,<br>LON-CAPA                                                                          |
| Participant 2<br>Exp., Female          | Chemistry                           | Every Day                                      | Google                                                     |                                                                     | Windows                                                                | Products, Reviews                                                                                   |
| Participant 3<br>Exp., Female          | CEM/Anato<br>my                     | Every Day                                      | Google                                                     | Pubmed                                                              |                                                                        | Educational Tools                                                                                   |
| Participant 4<br>Inexp., Male          | Inst. Tech.                         | Every Day                                      | Google                                                     |                                                                     | Windows                                                                | Everything                                                                                          |
| Participant 5<br>Inexp.,<br>Female     | Chemistry                           | Every Day                                      | Mozilla                                                    |                                                                     | Windows                                                                | News                                                                                                |
| Participant 6<br>Inexp.,<br>Female     | СНМ                                 | Every Day                                      | Explorer                                                   | N/A                                                                 | Windows                                                                | Everything                                                                                          |
| Participant 7<br>Inexp.,<br>Female     | СНМ                                 | Every Day                                      | Internet<br>Explorer                                       |                                                                     | Windows                                                                | Information—<br>e-mail                                                                              |
| Participant 8<br>Inexp., Male          | WRAC                                | Every Day                                      | Safari                                                     | Firefox/<br>Mozilla<br>Suite                                        | Mac (both)                                                             | Intuitive Info.<br>Arch.—fast—info<br>easily discovered.<br>High contrast for<br>text (color blind) |
| Participant 9<br>Exp., Female          | Business/<br>Finance                | Every Day                                      | Google                                                     |                                                                     | Windows                                                                | E-mail info,<br>school-related info,<br>shopping                                                    |
| Participant<br>10<br>Inexp.,<br>Female | CAS DMAT                            | Every day                                      | Google                                                     | Ask                                                                 | Equal                                                                  | Research material and books                                                                         |
| Participant<br>11<br>Exp., Male        | Nat. Sci./<br>Biochemistry          | Every day                                      | Google                                                     |                                                                     | Windows                                                                | Current content for classes                                                                         |
| Participant<br>12<br>Exp., Male        | Geology                             | Every day                                      | Google                                                     |                                                                     | Mac                                                                    | Citations, articles                                                                                 |

| User                             | What do you usually do when you visit a website?                                                                                                    | What course management systems have you tried?                                          | In how many classes<br>have you used LON-<br>CAPA as a faculty<br>member? |
|----------------------------------|----------------------------------------------------------------------------------------------------|-----------------------------------------------------------------------------------------|---------------------------------------------------------------------------|
| Participant 1<br>Exp., Male      | scan the headings to find relevant<br>information; read the content on the<br>homepage, then decide how to<br>proceed                                                                                                    | LON-CAPA; Angel;<br>other(s): <i>Neighborhood</i><br><i>Website (I'm the author)</i>    | 73                                                                        |
| Participant 2<br>Exp., Female    | scan the headings to find relevant information                                                                                                    | LON-CAPA; other(s):<br>course websites                                                  | at least 4                                                                |
| Participant 3<br>Exp., Female    | read all the navigation items then<br>make a decision how to proceed;<br>scan the headings to find relevant<br>information; immediately access the<br>"search" and type in a keyword                                                                                     | Angel; Blackboard                                                                       | 1                                                                         |
| Participant 4<br>Inexp., Male    | scan the headings to find relevant<br>information; access the site map if<br>one is available; immediately access<br>the "search" and type in a keyword                                                                                                    | LON-CAPA; Angel;<br>Blackboard; Web CT;<br>personal website; other(s):<br><i>Moodle</i> | None                                                                      |
| Participant 5<br>Inexp., Female  | scan the headings to find relevant information                                                                                                    | LON-CAPA                                                                                | 1                                                                         |
| Participant 6<br>Inexp., Female  | read all the navigation items then<br>make a decision how to proceed;<br>scan the headings to find relevant<br>information; immediately access the<br>"search" and type in a keyword                                                                                     | Angel                                                                                   | None                                                                      |
| Participant 7<br>Inexp., Female  | immediately access the "search"<br>and type in a keyword                                                                                                    | Angel; Blackboard                                                                       | None                                                                      |
| Participant 8<br>Inexp., Male    | scan the headings to find relevant<br>information; read the content on the<br>homepage, then decide how to<br>proceed; access the site map if one<br>is available ( <i>when lost</i> );<br>immediately access the "search"<br>and type in a keyword ( <i>as needed</i> ) | personal website                                                                        | None                                                                      |
| Participant 9<br>Exp., Female    | scan the headings to find relevant<br>information; immediately access the<br>"search" and type in a keyword                                                                                                    | LON-CAPA                                                                                | 3                                                                         |
| Participant 10<br>Inexp., Female | scan the headings to find relevant<br>information; immediately access the<br>"search" and type in a keyword                                                                                                    | LON-CAPA; Angel;<br>personal website; other(s):<br><i>Blogs</i>                         | None                                                                      |
| Participant 11<br>Exp., Male     | scan the headings to find relevant<br>information; immediately access the<br>"search" and type in a keyword                                                                                                    | LON-CAPA; Angel;<br>Blackboard; personal<br>website                                     | 4                                                                         |
| Participant 12<br>Exp., Male     | immediately access the "search"<br>and type in a keyword                                                                                                    | LON-CAPA; Angel;<br>Blackboard                                                          | 3                                                                         |

#### Appendix 5 – LON-CAPA Author Evaluation Task Scenarios

The following tasks will be attempted by experienced and inexperienced faculty users using the LON-CAPA system. <u>Note</u>: Data collection for each task was made on a separate form.

#### **Observations and Probe Questions:**

- Observation: Where do they go first?
- Observation: Problems locating this information?
- Probe: How was that task?
- Probe: Was it clear to you how to get the information you needed?
- Conditional Probe: If users access help, ask: How was the help feature in completing the task?

# You are an instructor who has been assigned to teach a course in the History of Michigan. You will use the LON-CAPA system to both author your course materials and deliver it to your students.

 Create a new homework question in LON-CAPA that is based on this paper-based quiz question. When you are finished, put this question into Homework Set 3 in your History of Michigan course. Time limit: 10 minutes

#### Success criteria:

#### Part 1 – Create problem:

- 1. On the Roles screen, click the Select button for Author (user may have a time delay and hit a link called Continue)
- 2. Choose the action "New Problem" from the drop-down box under the "Create a new directory or LON-CAPA document" heading.
- 3. Type a file name into the text box next to the drop-down box. Filename can either have no extension or have the extension .problem.
- 4. Click the Go button. Click Continue.
- 5. Select the problem template "Radio Button Response"
- 6. Click the "Create problem" button.
- 7. Click Edit
- 8. Replace the question text and foil text with that on the handout (foil is our term for the multiple-choice statement).
- 9. Choose the correct option, true or false, for each foil.
- 10. For foil5, either set the Delete in the purple area to yes or set the correct option to unused. (Steps 7-10 can be replaced by clicking the EditXML button and coding the XML directly as well)
- 11. Click the Submit Changes and View button.
- 12. Optionally test out the problem.
- 13. Publish the problem by clicking the PUB button or by clicking the LIST button and selecting Publish from the Actions drop-down link in front of the button.
- 14. Optionally fill in the metadata. Click Finalize Publication button.

#### Part 2 – Add problem to course:

- Click the Roles link to switch Roles and become a Course Coordinator
- Select the Course Coordinator Role.
- Go to the Course Documents screen
- Select the Homework Set 3 folder.
- Click the Import button
- Browser to your username
- Check the problem you want to upload. If it was published and does not appear, click the Update Display button.
- Click the import button.
- Optionally click the re-initializing Course button.
- Give your graduate TA full access to edit your LON-CAPA resources. Her name is Carla Walker and her e-mail address is <u>walkerc00@msu.edu</u>. Carla's user name is *walcerc[p#]*. Time limit: 5 minutes

#### Success criteria:

- 1) Click Roles and become an Author
- 2) Click the Main Menu link
- 3) Click the CUSR button
- 4) Type the username into the Username textfield
- 5) Optionally enter Carla's First and Last name.
- 6) Choose the option "Kerberos authenticated with domain MSU.EDU"
- 7) Check the box for the Co-author role.
- 8) Optionally set start and end times for Carla's access to your construction space.
- 9) Click the Modify User button.
- 3. Add the image file, which is located on your desktop (the file name is **picture.jpg**), to the **incomplete** problem called **picture.problem**. After you complete the problem by adding the image, put this problem in **Homework Set 3** in your course.

#### Time limit: 10 minutes

#### Success criteria:

#### Part 1 – Upload image:

- Return to your construction space by clicking the Main Menu and clicking the CSTR button.
- Click the Browse button and browse your filesystem to find picture.jpg.
- Click Upload File button
- Click the Store button
- Click Back to Directory
- $\circ$  In the Select Action drop-down in front of the image file, choose publish.
- Optionally fill in the metadata and click the Finalize Publication button.
- Click the Back to Source Directory link.

#### Part 2 – Add image to problem:

- 1) Click on the picture.problem filename and then click Edit or click the Edit link under the file name.
- 2) Choose either the insert drop-down box before the yellow question text box or after the yellow question text box.
- 3) Select Image
- 4) Click the button Submit Changes and Edit

- 5) Click the Select link and select your image. If image does not appear, click the Update Display button to update your view of your filesystem.
- 6) Click Submit Changes and View
- 7) Publish the file by either clicking PUB or going to the directory view and choosing Publish from the Action drop-down.
- 8) Optionally fill in the metadata and click Finalize Publication.

#### Part 3 – Add problem to your course:

- 1) Click the Roles link to switch Roles and become a Course Coordinator
- 2) Select the Course Coordinator Role.
- 3) Go to the Course Documents screen
- 4) Select the Homework Set 3 folder.
- 5) Click the Import button
- 6) Browser to your username
- 7) Check the problem you want to upload. If it was published and does not appear, click the Update Display button.
- 8) Click the import button.
- 9) Optionally click the re-initializing Course button.
- 4. Create a new homework question in LON-CAPA that is based on **this** paper-based quiz question. When you are finished, put this question into **Homework Set 3** in your course.

#### Time limit: 10 minutes

#### Success criteria:

#### **Part 1 – Create problem:**

- 1) Return to your home folder.
- 2) Choose the action "New Problem" from the drop-down box under the "Create a new directory or LON-CAPA document" heading.
- 3) Type a file name into the text box next to the drop-down box. Filename can either have no extension or have the extension .problem.
- 4) Click the Go button. Click continue.
- 5) Select the problem template "Option Response True/False"
- 6) Click the "Create problem" button.
- 7) Click Edit
- 8) Replace the question text and foil text with that on the handout.
- 9) Choose the correct option, true or False, for each foil.
- 10) For foils 4-6, either set the Delete in the purple area to yes or set the correct option to unused. (*Steps 7-10 can be replaced with clicking the EditXML button and coding the XML directly as well.*)
- 11) Click the Submit Changes and View button.
- 12) Optionally test out the problem.
- 13) Publish the problem by clicking the PUB button or by clicking the LIST button and selecting Publish from the Actions drop-down link in front of the button.
- 14) Optionally fill in the metadata. Click Finalize Publication button.

#### Part 2 – Add problem problem to your course:

- 1) Click the Roles link to switch Roles and become a Course Coordinator
- 2) Select the Course Coordinator Role.
- 3) Go to the Course Documents screen
- 4) Select the Homework Set 3 folder.

- 5) Click the Import button
- 6) Browser to your username
- 7) Check the problem you want to upload. If it was published and does not appear, click the Update Display button.
- 8) Click the import button.
- 9) Optionally click the re-initializing Course button.
- 5. You want to create a new folder for the course to keep your course readings in. Create this folder and call it **Course Readings.** Then, move the file **michiganfacts.html** from its current location to the **Course Readings** folder.

Time limit: 5 minutes

Success criteria:

#### Part 1 – Create the folder:

- 1. Switch roles and return to your construction space.
- 2. Under the "Create a new directory or LON-CAPA document" heading, select New Subdirectory from the Select Action drop-down menu.
- 3. Type in a name for your new folder
- 4. Click Go
- 5. Click Done

#### Part 2 – Move the file:

- 1. Return to your construction space top-level directory by using the breadcrumb trail at the top or choosing the Parent Directory link.
- 2. In the Select action drop-down menu before the michiganfacts.html file, select move or rename.
- 3. Type the foldername into the little window that pops up.
- 4. Click the Continue button
- 5. Click the Done link
- 6. You now want to give your course access to the file **michiganfacts.html**, *that you just moved to your Course Readings folder*. Publish this file such that only your course can have access to it. **Time limit:** 5 minutes

Success criteria:

#### Part 1 – Create a custom rights file:

- 1) Click on the folder name you created to enter that folder.
- 2) Under the Create a new directory or LON-CAPA document heading, select "new custom rights file" form the drop-down menu.
- 3) Enter a name for your rights file in the textfield.
- 4) Click Go
- 5) Click Continue
- 6) Choose the option to Insert Rule Below in the Edit action field.
- 7) Click Store
- 8) In the second line, Click the Select Course link and search for your course.
- 9) Click Store
- 10) Publish this file by either click PUB or viewing the directory and choosing Publish from the Actions.
- 11) Fill in the optional metadata and publish this file.
- 12) Click the Back to Source Directory Link

#### Part 2 – Publish the michiganfacts.html file customized:

- 1) Either view the file and click PUB or choose Publish from the Select Action drop-down menu.
- 2) Optionally fill-in metadata
- 3) For the Copyright/Distribution field, select Customized right of use.
- 4) After the Custom Distribution File text field, click the select link.
- 5) Browse to your rights file and click the select button.
- 6) Click finalize publication.

### Appendix 6 – Results by Task

| TASK 1              | Successfully<br>Completed? | Error or Gave Up? | Time to Complete or<br>Give Up |
|---------------------|----------------------------|-------------------|--------------------------------|
| P1 Exportionand     | Completed.                 |                   | 08.05.2                        |
| 11-Experienceu      | yes                        |                   | 08.03.2                        |
| P2 - Experienced    | yes                        |                   | 14:50.2                        |
| P3 - Experienced    | yes                        |                   | 09:33.9                        |
| P4 - Inexperienced  | yes                        |                   | 09:05.3                        |
| P5 - Inexperienced  | yes                        |                   | 14:48.1                        |
| P6 - Inexperienced  | no                         | gave up           | 10:47.7                        |
| P7 - Inexperienced  | no                         | gave up           | 12:29.6                        |
| P8 - Inexperienced  | no                         | gave up           | 20:03.9                        |
| P9 - Experienced    | yes                        |                   | 08:54.0                        |
| P10 - Inexperienced | no                         | gave up           | 11:17.7                        |
| P11 - Experienced   | yes                        |                   | 06:35.3                        |
| P12 - Experienced   | no                         | gave up           | 11:04.7                        |

| TASK 2              | Successfully | Error or Gave Up? | Time to Complete or |
|---------------------|--------------|-------------------|---------------------|
|                     | Completed?   |                   | Give Up             |
| P1 - Experienced    | no           | error             | 09:25.2             |
| P2 - Experienced    | no           | error             | 07:34.9             |
| P3 - Experienced    | no           | gave up           | 03:56.8             |
| P4 - Inexperienced  | yes          |                   | 05:25.0             |
| P5 - Inexperienced  | no           | gave up           | 04:12.9             |
| P6 - Inexperienced  | no           | error             | 07:29.6             |
| P7 - Inexperienced  | no           | error             | 05:19.3             |
| P8 - Inexperienced  | no           | error             | 08:07.8             |
| P9 - Experienced    | no           | error             | 09:19.6             |
| P10 - Inexperienced | no           | gave up           | 07:21.1             |
| P11 - Experienced   | no           | gave up           | 06:20.8             |
| P12 - Experienced   | no           | gave up           | 07:44.5             |

| TASK 3              | Successfully | Error or Gave Up? | Time to Complete or |
|---------------------|--------------|-------------------|---------------------|
|                     | Completed?   |                   | Give Up             |
| P1 - Experienced    | no           | gave up           | 05:54.0             |
| P2 - Experienced    | no           | gave up           | 03:28.0             |
| P3 - Experienced    | no           | gave up           | 06:11.9             |
| P4 - Inexperienced  | no           | gave up           | 10:43.8             |
| P5 - Inexperienced  | no           | error             | 10:05.8             |
| P6 - Inexperienced  | no           | gave up           | 05:53.0             |
| P7 - Inexperienced  | no           | gave up           | 07:31.5             |
| P8 - Inexperienced  | no           | gave up           | 06:36.5             |
| P9 - Experienced    | yes          |                   | 08:44.2             |
| P10 - Inexperienced | no           | gave up           | 04:49.4             |
| P11 - Experienced   | no           | gave up           | 05:49.9             |
| P12 - Experienced   | no           | gave up           | 13:22.1             |

| TASK 4             | Successfully<br>Completed? | Error or Gave Up? | Time to Complete or<br>Give Up |  |
|--------------------|----------------------------|-------------------|--------------------------------|--|
| P1 - Experienced   | yes                        |                   | 05:32.7                        |  |
| P2 - Experienced   | yes                        |                   | 06:07.8                        |  |
| P3 - Experienced   | yes                        |                   | 05:01.9                        |  |
| P4 - Inexperienced | no                         | gave up           | 10:50.0                        |  |
| P5 - Inexperienced | yes                        |                   | 10:29.1                        |  |

| P6 - Inexperienced  | no  | errors  | 08:16.6 |
|---------------------|-----|---------|---------|
| P7 - Inexperienced  | no  | errors  | 09:15.9 |
| P8 - Inexperienced  | no  | gave up | 06:12.2 |
| P9 - Experienced    | yes |         | 06:43.0 |
| P10 - Inexperienced | no  | gave up | 05:49.6 |
| P11 - Experienced   | yes |         | 08:35.9 |
| P12 - Experienced   | yes |         | 07:38.8 |

| TASK 5              | Successfully | Error or Gave Up? | Time to Complete or |
|---------------------|--------------|-------------------|---------------------|
|                     | Completed?   |                   | Give Up             |
| P1 - Experienced    | yes          |                   | 04:16.6             |
| P2 - Experienced    | no           | gave up           | 05:37.4             |
| P3 - Experienced    | yes          |                   | 08:05.6             |
| P4 - Inexperienced  |              |                   |                     |
| P5 - Inexperienced  | yes          |                   | 04:58.1             |
| P6 - Inexperienced  | no           | gave up           | 02:43.5             |
| P7 - Inexperienced  | no           | gave up           | 04:53.7             |
| P8 - Inexperienced  |              |                   |                     |
| P9 - Experienced    | yes          |                   | 03:04.1             |
| P10 - Inexperienced | no           | gave up           | 05:15.1             |
| P11 - Experienced   | yes          |                   | 03:44.6             |
| P12 - Experienced   | no           | gave up           | 05:41.3             |

| TASK 6              | Successfully | Error or Gave Up? | Time to Complete or |
|---------------------|--------------|-------------------|---------------------|
|                     | Completed?   |                   | Give Up             |
| P1 - Experienced    | no           | error             | 01:02.3             |
| P2 - Experienced    |              |                   |                     |
| P3 - Experienced    |              |                   |                     |
| P4 - Inexperienced  |              |                   |                     |
| P5 - Inexperienced  |              |                   |                     |
| P6 - Inexperienced  |              |                   |                     |
| P7 - Inexperienced  |              |                   |                     |
| P8 - Inexperienced  |              |                   |                     |
| P9 - Experienced    |              |                   |                     |
| P10 - Inexperienced |              |                   |                     |
| P11 - Experienced   | no           | gave up           | 01:46.8             |
| P12 - Experienced   |              |                   |                     |

#### Appendix 7 – Post-study Questionnaire Results

|                   | 1 - Very<br>Difficult | 2 -<br>Difficult | 3 –<br>Somewha<br>t Difficult | 4 -<br>Neutral | 5 -<br>Somewha<br>t Easy | 6 - Easy | 7 – Very<br>Easy | MEAN |
|-------------------|-----------------------|------------------|-------------------------------|----------------|--------------------------|----------|------------------|------|
| Experienced       |                       | n=1              | n=2                           |                | n=1                      | n=2      |                  | 4.17 |
| Inexperience<br>d | n=2                   | n=3              | n=1                           |                |                          |          |                  | 1.83 |
| Combined          | n=2                   | n=4              | n=3                           |                | n=1                      | n=2      |                  | 3    |

#### 1. Overall, how easy was it for you to use LON-CAPA?

#### Why?

**Experienced:** 

- P2 Somewhat Difficult I was asked to do things I hadn't done in a while or had never done. I'm also used to using the remote control and having access to my old problems.
- P3 Somewhat Difficult The tasks I don't perform all the time are not always easy to do initially.
- P9 Easy Several years of practice.
- P11 Somewhat Easy Lots of past experience. It is hard to use at first.
- P12 Difficult I couldn't remember several important steps.

#### **Inexperienced:**

- P4 Difficult Many places in which context-sensitive help needed.
- P5 Somewhat Difficult I have not had a lot of experience authoring problems and creating courses.
- P6 Difficult It is unfamiliar to me.
- P7 Very Difficult No training.
- P8 Very Difficult Required a "vocabulary" with which I was unfamiliar.
- P10 Difficult Navigation labels not clear tasks did not follow a clear or familiar pattern.

#### 2. To what extent did the features of the LON-CAPA system meet your expectations?

|              | 1 – Did  | 2 – Met | 3 – Met a | 4 -     | 5 –      | 6 –     | 7 – Very | MEAN |
|--------------|----------|---------|-----------|---------|----------|---------|----------|------|
|              | Not Meet | Very    | Little    | Neutral | Slightly | Somewha | Much     |      |
|              |          | Little  |           |         | Met      | t Met   | Met      |      |
| Experienced  |          |         |           | n=1     |          | n=1     | n=3      | 6.2  |
| Inexperience |          | n=2     | n=1       | n=2     |          |         |          | 3    |
| d            |          |         |           |         |          |         |          |      |
| Combined     |          | n=2     | n=1       | n=3     |          | n=1     | n=3      | 4.6  |

#### Why?

**Experienced:** 

- P3 NO RATING We did not test this today—the features of LON-CAPA problems far exceed those of Angel and the course management system probably does also.
- P9 Very Much Met I manage to do all that I want to help my teaching.
- P11 Very Much Met It will do almost anything you want, you just have to know how.
- P12 Neutral Seems like it has always been.

#### **Inexperienced:**

- P4 Met a Little Tasks I knew something about I could figure out but help was insufficient to do those I don't know.
- P6 Neutral It was what I expected—I don't know what it can do.
- P7 Met Very Little Never seen LON-CAPA prior to today.
- P8 Met Very Little Again—navigation too new to me.
- P10 Met Very Little Steps to complete a task seemed excessive and illogical, navigation labels were not intuitive to me.

#### 3. How easy was it to understand the way the site was organized?

|                   | 1 - Very  | 2 -       | 3 -         | 4 -     | 5 -    | 6 - Easy | 7 – Very | MEAN |
|-------------------|-----------|-----------|-------------|---------|--------|----------|----------|------|
|                   | Difficult | Difficult | t Difficult | Neutral | t Easy |          | Easy     |      |
| Experienced       |           |           | n=4         |         | n=1    | n=1      |          | 4    |
| Inexperience<br>d | n=3       | n=2       | n=1         |         |        |          |          | 1.7  |
| Combined          | n=3       | n=2       | n=5         |         | n=1    | n=1      |          | 2.75 |

#### Why?

**Experienced**:

- P3 Somewhat Difficult The organization is not as transparent as Angel.
- P9 Somewhat Difficult I had no experience with this kind of "course software" at all. (I think it would have been as difficult with Angel...)

• P11 – Somewhat Easy – The concept of Author Space vs. Course Space is a little confusing at first.

#### **Inexperienced:**

- P4 Difficult Several times going to help back returned re-post of data.
- P5 Somewhat Difficult It became easier after I had completed the first few tasks and became used to the system.
- P6 Very Difficult Everything that is new if difficult to understand at first.
- P8 Very Difficult See above #1 and #2.
- P10 Very Difficult Navigation labels obscure.

#### 4. How easy was it to navigate through the site?

|              | 1 - Very  | 2 -       | 3 –         | 4 -     | 5 -     | 6 - Easy | 7 – Very | MEAN |
|--------------|-----------|-----------|-------------|---------|---------|----------|----------|------|
|              | Difficult | Difficult | Somewha     | Neutral | Somewha | _        | Easy     |      |
|              |           |           | t Difficult |         | t Easy  |          |          |      |
| Experienced  |           |           | n=3         |         |         | n=3      |          | 4.5  |
| Inexperience | n=3       |           | n=2         |         | n=1     |          |          | 2.33 |
| d            |           |           |             |         |         |          |          |      |
| Combined     | n=3       |           | n=5         |         | n=1     | n=3      |          | 3.42 |

#### Why?

**Experienced:** 

- P11 Easy Transitions between Author Space and Course Space is better now with the CSTR button.
- P12 Somewhat Difficult But I was completely stumped a few times.

#### **Inexperienced:**

- P4 Somewhat Difficult See above.
- P5 Somewhat Difficult I am not used to having to search for everything. Maybe if it was my own author space I could organize it differently.
- P6 I didn't know where I was going and the terms were unfamiliar.
- P8 Very Difficult Ditto.
- P10 Navigation labels obscure.

#### 5. How useful do you find the LON-CAPA system to be?

|                   | 1 – Not al<br>All | 2 – Of<br>Little Use | 3 – Mostly<br>Un-useful | 4 -<br>Neutral | 5 -<br>Somewha<br>t Useful | 6 –<br>Mostly<br>Useful | 7 – Very<br>Useful | MEAN |
|-------------------|-------------------|----------------------|-------------------------|----------------|----------------------------|-------------------------|--------------------|------|
| Experienced       |                   |                      |                         |                |                            |                         | n=5                | 7    |
| Inexperience<br>d |                   |                      | n=1                     | n=1            | n=2                        | n=1                     | n=1                | 5    |
| Combined          |                   |                      | n=1                     | n=1            | n=2                        | n=1                     | n=6                | 5.91 |

#### Why?

#### **Experienced**:

- P3 NO RATING We did not test this—(see 2) the LON-CAPA is not as obvious for some tasks but is likely to be superior in its long term flexibility.
- P9 Very Useful I love it!
- P11 Very Useful Randomized homework and tests.
- P12 Very Useful Once I remember how to use it I can author great homework.

#### **Inexperienced:**

- P4 Somewhat Useful Difficult to find help and not intuitive for several tasks because have to know how LON-CAPA is organized.
- P5 Somewhat Useful It is a good way to give students randomized homework problems.
- P6 Mostly Un-Useful I'm hoping it will be very useful—it's not very friendly.
- P7 Neutral More useful with training.
- P8 Mostly Un-useful IA.
- P10 Very Useful I was very frustrated with the navigation and labeling and sequencing of tasks. However, the capabilities built into the LON-CAPA system are very useful. If it can just become more intuitive in its architecture and user-friendly.

#### Additional Comments:

- P2 Experienced Problems asked to create were different than problems I typically create. Most questions above are not that relevant because I'm a LON-CAPA user—I'm familiar with it and like it.
- P7 Inexperienced I believe more training or usage the system would be very useful. Hard to get away from verbiage that other systems use. First time seeing software, seemed confusing.
- P8 Inexperienced I know many students have become familiar with the interface—god bless them.

#### Appendix 8 – Selected Screen Shots from the LON-CAPA System

| 🕙 LON-CAPA User Roles - Micro                                                              | osoft Internet Explorer                             |                                     |                     |                                 |                                    |
|--------------------------------------------------------------------------------------------|-----------------------------------------------------|-------------------------------------|---------------------|---------------------------------|------------------------------------|
| <u>File E</u> dit <u>V</u> iew F <u>a</u> vorites <u>T</u> ools                            | s <u>H</u> elp                                      |                                     |                     |                                 | <b>1</b>                           |
| Address 🍯 http://templite23.lite.msu.                                                      |                                                     |                                     | 💙 🄁 Go              |                                 |                                    |
| 🖳 <u>Main Menu</u>                                                                         | Launch Remote Co                                    | ntrol                               |                     | <u>Roles</u>                    | Help Exit                          |
| User Roles                                                                                 |                                                     |                                     |                     | <u>at</u><br>No Role, Cumulativ | u <u>thor1:msu</u><br>e Privileges |
| Your home server is templite2:<br>Author and Co-Author roles ar<br>Show all roles: Display | 3.lite.msu.edu<br>re not available on servers other | than their respective home servers. |                     |                                 |                                    |
| User Role                                                                                  | Extent                                              | Start                               | End                 |                                 |                                    |
|                                                                                            | Construction                                        | Space                               |                     |                                 |                                    |
| Select                                                                                     | Domain: msu<br>Server: templite23 lite msu edu      | Thu Apr 19 11:44:30 2007 (EDT)      |                     |                                 |                                    |
|                                                                                            | berver, tempitezb.ite.mbu.edu                       |                                     |                     |                                 |                                    |
|                                                                                            | Cours                                               | 9                                   |                     |                                 |                                    |
| Course Coordinator                                                                         | History of Michigan <u>synams</u>                   |                                     |                     |                                 |                                    |
| Select                                                                                     | Domain:msu                                          |                                     |                     |                                 |                                    |
|                                                                                            |                                                     |                                     |                     |                                 |                                    |
| No role specified                                                                          |                                                     |                                     | Currently selected. |                                 |                                    |
| This is LON-CAPA CVS_HEAD-20<br>Logout                                                     | 0050831                                             |                                     |                     |                                 |                                    |
|                                                                                            |                                                     |                                     |                     |                                 |                                    |
|                                                                                            |                                                     |                                     |                     |                                 |                                    |
|                                                                                            |                                                     |                                     |                     |                                 |                                    |
|                                                                                            |                                                     |                                     |                     |                                 |                                    |
|                                                                                            |                                                     |                                     |                     |                                 |                                    |
|                                                                                            |                                                     |                                     |                     |                                 |                                    |
|                                                                                            |                                                     |                                     |                     |                                 |                                    |
|                                                                                            |                                                     |                                     |                     |                                 | ~                                  |

#### Homepage/User Roles (what you get when signing in)

#### Author Role Construction Space page

|                    |              |                     |                                                                               |                                                   | rer                                  | t Explo | ace - Microsoft Internet                                                                               | N-CAPA Construction S                                                                                                    | 🕘 / - LO                         |
|--------------------|--------------|---------------------|-------------------------------------------------------------------------------|---------------------------------------------------|--------------------------------------|---------|----------------------------------------------------------------------------------------------------|----------------------------------------------------------------------------------------------------|----------------------------------|
| -                  |              |                     |                                                                               |                                                   |                                      |         | Help                                                                                                   | lit <u>V</u> iew F <u>a</u> vorites <u>T</u> ools                                                                         | <u>File E</u> di                 |
| Go                 | <b>~</b>     |                     |                                                                               |                                                   |                                      |         | du/priv/author1/                                                                                       | 🙆 http://templite23.lite.msu.                                                                                             | A <u>d</u> dress                 |
| <u>Exit</u>        | Help .       | <u>Roles</u>        |                                                                               |                                                   | <u>ontrol</u>                        | mote Cr | Launch Rei                                                                                             | <u>Main Menu</u>                                                                                                    |                                  |
| <u>isu</u><br>thor | author1:m    |                     |                                                                               |                                                   |                                      |         | priv/ <u>author1</u> /                                                                                 | struction Space: ,                                                                                                    | Cons                             |
| nsu/               | /m           |                     |                                                                               |                                                   |                                      |         |                                                                                                    | cent — 🔽                                                                                                    | — Red                            |
|                    | APA document | lirectory or LON-CA | Create a new                                                                  |                                                   | v document                           | a new   | Upload                                                                                                 | ns for current directory                                                                                                  | Actio                            |
| iO                 | G            | 💌 task1             | New problem:                                                                  | Upload file                                       | owse )                               | Bro     |                                                                                                    | ect Action 🛛 💌                                                                                                    | Sele                             |
|                    |              |                     |                                                                               |                                                   |                                      |         |                                                                                                    | ctory Contents:                                                                                                    | Direc                            |
|                    |              |                     | t Modified                                                                    | Las                                               | Status                               | Title   | Name                                                                                                   | Actions                                                                                                    | Туре                             |
|                    |              |                     | 0:12:04 2007 (EDT)                                                            | l Sun Apr 22 2                                    | Unpublished                          |         | <u>ex.html</u><br>( <u>Clean Up)</u>                                                                   | Select action 💌 ind<br>(Edit)                                                                                             | <n></n>                          |
|                    |              |                     | 18:50:22 2007 (EDT)                                                           | Sun May 13                                        | Unpublished                          |         | <u>niqanfacts.html</u><br>( <u>Clean Up)</u>                                                           | Select action 💌 mic<br>(Edit)                                                                                             | <h></h>                          |
|                    |              |                     | 9:52:21 2007 (EDT)                                                            | l Sun Apr 22 1                                    | Unpublished                          |         | <u>ure.problem</u><br>(EditXML) (Clean Up)                                                             | Select action 💌 pic                                                                                                    | ?                                |
|                    |              |                     |                                                                               |                                                   |                                      |         |                                                                                                    |                                                                                                    |                                  |
|                    |              |                     |                                                                               |                                                   |                                      |         |                                                                                                    |                                                                                                    |                                  |
|                    |              |                     |                                                                               |                                                   |                                      |         |                                                                                                    |                                                                                                    |                                  |
|                    |              |                     |                                                                               |                                                   |                                      |         |                                                                                                    |                                                                                                    |                                  |
|                    |              |                     |                                                                               |                                                   |                                      |         |                                                                                                    |                                                                                                    |                                  |
|                    |              |                     |                                                                               |                                                   |                                      |         |                                                                                                    |                                                                                                    |                                  |
|                    |              |                     |                                                                               |                                                   |                                      |         |                                                                                                    |                                                                                                    |                                  |
|                    |              |                     |                                                                               |                                                   |                                      |         |                                                                                                    |                                                                                                    |                                  |
|                    |              |                     |                                                                               |                                                   |                                      |         |                                                                                                    |                                                                                                    |                                  |
|                    |              |                     |                                                                               |                                                   |                                      |         |                                                                                                    |                                                                                                    |                                  |
|                    |              |                     |                                                                               |                                                   |                                      |         |                                                                                                    |                                                                                                    |                                  |
|                    |              |                     | t Modified<br>0:12:04 2007 (EDT)<br>18:50:22 2007 (EDT)<br>9:52:21 2007 (EDT) | Las<br>Sun Apr 22 2<br>Sun May 13<br>Sun Apr 22 1 | Status<br>Unpublished<br>Unpublished | Title   | Name<br>ex.html<br>(Clean Up)<br>niganfacts.html<br>(Clean Up)<br>cure.problem<br>(EditXML) (Clean Up) | Actions<br>Select action V<br>Select action V<br>Select action V<br>Select action V<br>Select action V<br>Select action V | Direc<br>Type<br>(1)<br>(1)<br>? |

#### Author Role Construction Space File Operation

| LON-CAPA Construction Space File Operation - Microsoft Internet Explorer     |              |                                |
|------------------------------------------------------------------------------|--------------|--------------------------------|
| <u>File E</u> dit <u>Vi</u> ew F <u>a</u> vorites <u>T</u> ools <u>H</u> elp |              | A                              |
| Address 🙆 http://templite23.lite.msu.edu/adm/cfile                           |              | 💙 🄁 Go                         |
| Launch Remote Control                                                        | <u>Roles</u> | Help Exit                      |
| Construction Space File Operation                                            |              | author1:msu<br>Author<br>/msu/ |
| Location: /priv/author1/                                                     |              |                                |
| New Resource                                                                 |              |                                |
| Make new file /priv/author1/Task 1.problem?                                  |              |                                |
| Continue                                                                     |              |                                |
| Cancel                                                                       |              |                                |
|                                                                              |              |                                |
|                                                                              |              |                                |
|                                                                              |              |                                |
|                                                                              |              |                                |
|                                                                              |              |                                |
|                                                                              |              |                                |
|                                                                              |              |                                |
|                                                                              |              |                                |
|                                                                              |              |                                |
|                                                                              |              |                                |
|                                                                              |              |                                |

#### Author Role Creating a New Problem

| LON-CAPA Construction Space - Microsoft Interest Construction                 | ernet Explorer                              |                                  |                 |
|-------------------------------------------------------------------------------|---------------------------------------------|----------------------------------|-----------------|
| <u> Eile E</u> dit <u>V</u> iew F <u>a</u> vorites <u>T</u> ools <u>H</u> elp |                                             |                                  | A.              |
| Address 🚳 http://templite23.lite.msu.edu/priv/author1/Ta                      | sk%201.problem                              |                                  | 💌 🄁 Go          |
| 🖳 Main Menu 🛛 🔤                                                               | unch Remote Control                         | Roles                            | Help Exit       |
| Construction Space: /priv/author                                              | <u>1</u> /Task 1.problem                    |                                  | author1:msu     |
| -Recent-                                                                      |                                             |                                  | Author<br>/msu/ |
|                                                                               |                                             |                                  |                 |
| LIST List current directory                                                   | RTRV Retrieve old version                   | <b>PUB</b> Publish this resource |                 |
| DEL Delete this resource                                                      | PRT Prepare a printable document            |                                  |                 |
|                                                                               |                                             |                                  |                 |
| Creating a new pro                                                            | blem resource                               |                                  |                 |
| oreating a new pre                                                            | biem resource.                              |                                  |                 |
| The requested file /priv/author1/Task 1.p                                     | problem currently does not exist.           |                                  |                 |
|                                                                               |                                             |                                  |                 |
| To create a new problem, select a template                                    | from thepull-down menu below. Then click or | n the ''Create problem'' button. |                 |
| Select a problem template                                                     | ~                                           |                                  |                 |
| Create problem                                                                |                                             |                                  |                 |
|                                                                               |                                             |                                  |                 |
|                                                                               |                                             |                                  |                 |
|                                                                               |                                             |                                  |                 |
|                                                                               |                                             |                                  |                 |
|                                                                               |                                             |                                  |                 |
|                                                                               |                                             |                                  |                 |
|                                                                               |                                             |                                  |                 |
|                                                                               |                                             |                                  |                 |
|                                                                               |                                             |                                  |                 |
|                                                                               |                                             |                                  |                 |
|                                                                               |                                             |                                  |                 |
|                                                                               |                                             |                                  |                 |
|                                                                               |                                             |                                  |                 |

| Cont.                                                    |                              |                                |                         |
|----------------------------------------------------------|------------------------------|--------------------------------|-------------------------|
| Zelect a problem template                                |                              |                                |                         |
| Blank Problem                                            |                              |                                |                         |
| Chemical Reaction Response                               |                              |                                |                         |
| Click-On-Image Problem                                   |                              |                                | 🔽 📑 Go                  |
| Curve Plot with Numerical Response                       |                              |                                |                         |
| Custom Response                                          | <u>101</u>                   | Roles                          | <u>Help</u> <u>Exit</u> |
| Data Plot with Numerical Response                        |                              |                                | author1:msu             |
| Drop Box                                                 | pblem                        |                                | Author                  |
| Essay Response                                           |                              |                                | /msu/                   |
| Exam Upload Resource                                     |                              |                                | mour                    |
| Formula Response                                         |                              |                                |                         |
| Formula Response using Computer Algebra System           | version                      | PUB Publish this resource      |                         |
| Formula Response using Computer Algebra System and Hints | rintable decument            |                                |                         |
| Matching Response                                        |                              |                                |                         |
| Math Response using Computer Algebra System and Hints    |                              |                                |                         |
| Numerical Response                                       |                              |                                |                         |
| Option Response - Concept Groups                         | esource                      |                                |                         |
| Option Response - Matching                               | eoodi oei                    |                                |                         |
| Option Response - True/False                             |                              |                                |                         |
| Organic Material Response                                | does not exist.              |                                |                         |
| Radio Button Response                                    |                              |                                |                         |
| Randomly Labelled Image with Option Response             | yn menu below. Then click or | n the "Create problem" button. |                         |
| Rank Response                                            |                              | <b>-</b>                       |                         |
| String Response                                          |                              |                                |                         |
| Radio Button Response                                    | <u> </u>                     |                                |                         |
| Create problem                                           |                              |                                |                         |
|                                                          |                              |                                |                         |
|                                                          |                              |                                |                         |
|                                                          |                              |                                |                         |
|                                                          |                              |                                |                         |
|                                                          |                              |                                |                         |
|                                                          |                              |                                |                         |
|                                                          |                              |                                |                         |
|                                                          |                              |                                |                         |
|                                                          |                              |                                |                         |
|                                                          |                              |                                |                         |
|                                                          |                              |                                |                         |
|                                                          |                              |                                |                         |
|                                                          |                              |                                |                         |
|                                                          |                              |                                |                         |
|                                                          |                              |                                |                         |
|                                                          |                              |                                |                         |
|                                                          |                              |                                |                         |
|                                                          |                              |                                |                         |

#### Author Role create problem with Radio button responses

| LON-CAPA Construction Space - Microsoft Internet Explorer                                                                                                    |                                       |
|----------------------------------------------------------------------------------------------------|---------------------------------------|
| Eile Edit View Favorites Tools Help                                                                                                    |                                       |
| Address 🕘 http://templite23.lite.msu.edu/priv/author1/Task%201.problem                                                                                                    | 💌 🄁 Go                                |
| Launch Remote Control                                                                                                    | Roles Help Exit                       |
| Construction Space: /priv/ <u>author1</u> /Task 1.problem<br>—Recent— 🗸                                                                                                    | <u>author1:msu</u><br>Author<br>/msu/ |
| LIST List current directory     RTRV Retrieve old version       DEL Delete this resource     PRT Prepare a printable document                                                                                                    | <b>PUB</b> Publish this resource      |
| Edit       EditXML       New Randomization       Reset Submissions       Change Random         Testing Problems       ?                                                                                                    | Seed To: 1179423688 🔲 Show All Foils  |
| Problem Status: 🔷 Problem Type: 🔷 Feedback Mode:                                                                                                    | Change                                |
| Calculate answers for 20 versions of this problem. 2                                                                                                    |                                       |
| <ul> <li>Enter the text of the question here.</li> <li>This is foil Five, and it is currently set to "false."</li> <li>This is foil Three, and it is currently set to "false."</li> <li>This is foil Four, and it is currently set to "false."</li> <li>This is foil One, and it is currently set to "true." Only one true foil is selected.</li> <li>Submit Answer Tries 0</li> </ul> |                                       |

| Author Role create | problem v | with radio | button r | responses | Edit |
|--------------------|-----------|------------|----------|-----------|------|
|--------------------|-----------|------------|----------|-----------|------|

| 🕘 LON            | -CAPA Construction Space - Microsoft Internet Explorer                                                                   |                                          |
|------------------|----------------------------------------------------------------------------------------------------|------------------------------------------|
| <u>Eile E</u>    | dit <u>Vi</u> ew F <u>a</u> vorites <u>I</u> ools <u>H</u> elp                                                           | A.                                       |
| A <u>d</u> dress | http://templite23.lite.msu.edu/priv/author1/Task%201.problem                                                             | 💙 🄁 Go                                   |
| Q                | Main Menu Launch Remote Control                                                                                          | Roles Help Exit                          |
| Con<br>—R        | struction Space: /priv/ <u>author1</u> /Task 1.problem<br>ecent— 🔽                                                       | <u>author1:msu</u><br>Author<br>/msu/    |
|                  | List current directory     (RTRY) Retrieve old version       Delete this resource     (PRT) Prepare a printable document | PUB Publish this resource                |
|                  | Discard Edits and View EditXML Undo                                                                                      |                                          |
|                  | Submit Changes and Edit Submit Changes and View                                                                          |                                          |
| Prob             | lem Editing Help 🛜                                                                                                    |                                          |
| Inser            | t:                                                                                                    |                                          |
|                  | Text Block Delete:                                                                                                    | <u>Greek Symbols</u> 😰 Other Symbols 😰   |
|                  | Enter the text of the question here.                                                                                     |                                          |
|                  |                                                                                                    | Check Spelling                           |
| Inser            | rt. 🗸                                                                                                    |                                          |
|                  | Response: One of N statements 🗹                                                                                          | Delete: 💌                                |
|                  | Max Number Of Shown Foils: 10 Randomize Fo                                                                               | l Order 🗴 💙 Display Direction Vertical 💌 |
|                  | Collection of Foils Delete                                                                                               | Insert:                                  |
| <                |                                                                                                    | ×                                        |

#### Author Role create problem with radio button responses EditXML

| 🚰 LON-CAPA Construction Space - Microsoft Internet Explorer                                                                                                    |                 |
|----------------------------------------------------------------------------------------------------|-----------------|
| <u>File E</u> dit <u>V</u> iew F <u>a</u> vorites <u>T</u> ools <u>H</u> elp                                                                                                    |                 |
| Address 🙆 http://templite23.lite.msu.edu/priv/author1/task1.problem                                                                                                    | 🔁 Go            |
| Launch Remote Control Roles He                                                                                                    | p <u>Exit</u> 🔷 |
| Construction Space: /priv/author1/task1.problem author                                                                                                    | <u>:msu</u>     |
| -Recent- V                                                                                                    | Author<br>/msu/ |
|                                                                                                    |                 |
| LIST List current directory RTRV Retrieve old version PUB Publish this resource                                                                                                    |                 |
| DEL Delete this resource (PRT) Prepare a printable document                                                                                                    |                 |
| Discard Edits and View Edit Jundo                                                                                                    |                 |
|                                                                                                    |                 |
| Submit Changes Submit Changes and View                                                                                                    | =               |
|                                                                                                    |                 |
| Problem Editing Help ? Greek Symbols ? Other Symbols ?                                                                                                    |                 |
| <problem></problem>                                                                                                    | l               |
| <startouttext></startouttext> Enter the text of the question here. <endouttext></endouttext>                                                                                                    |                 |
| (wedickyterreners) diverties 10 were 100 verdenies 10 verdenies                                                                                                    |                 |
| <pre><raiibbucconresponse 10="" <="" max-="" pre="" randomize-="" urrection-="" vertical="" yes=""></raiibbucconresponse></pre>                                                                                                  |                 |
| <foilgroup></foilgroup>                                                                                                    |                 |
| <foil location="random" name="foil1" value="true"></foil>                                                                                                    |                 |
| <pre><startouttext></startouttext>This is foil One, and it is currently set to "true." Only one true foil is selected.<endouttext <="" foil=""></endouttext></pre>                                                               | />              |
|                                                                                                    |                 |
| <foil location="random" name="foil2" value="true"><br/><startouttext></startouttext>This is foil Two, and it is currently set to "true." Only one true foil is selected.<endouttext< td=""><td>. /&gt;</td></endouttext<></foil> | . />            |
|                                                                                                    |                 |
| <foil location="random" name="foil3" value="false"></foil>                                                                                                    |                 |
| <startouttext></startouttext> This is foil Three, and it is currently set to "false." <endouttext></endouttext>                                                                                                    |                 |
|                                                                                                    |                 |
| <foil location="random" name="foil4" value="false"></foil>                                                                                                    |                 |
| <pre><startouttext></startouttext>inis is ioli four, and it is currently set to "false."<endouttext></endouttext> </pre>                                                                                                    | ~               |
|                                                                                                    | >               |

| 🖄 LON-CAPA Construction Space - Microsoft Internet Explorer                                                                                                    |    | 3 |
|----------------------------------------------------------------------------------------------------|----|---|
| Eile Edit View Favorites Iools Help                                                                                                    |    | 1 |
| Address 🕘 http://templite23.lite.msu.edu/priv/author1/task1.problem 🕑 🔁                                                                                                    | Go |   |
| <pre><foil location="random" name="foil5" value="false"> <startouttext></startouttext>This is foil Five, and it is currently set to "false."<endouttext></endouttext> </foil></pre> |    |   |
| Submit Changes and View                                                                                                    | >  |   |

#### Author Role create problem with radio button responses after submit & view changes

| 🖆 LON-CAPA Construction Space - Microsoft Internet Explorer                                                                                    |                       |
|----------------------------------------------------------------------------------------------------|-----------------------|
| <u>E</u> ile <u>E</u> dit <u>V</u> iew F <u>a</u> vorites <u>T</u> ools <u>H</u> elp                                                           |                       |
| Address 🗃 http://templite23.lite.msu.edu/priv/author1/task1.problem                                                                            | 💙 🄁 Go                |
| Roles <u>Launch Remote Control</u> Roles                                                                                                    | Help Exit             |
| Construction Space: /priv/author1/task1.problem                                                                                                | author1:msu<br>Author |
|                                                                                                    | /msu/                 |
|                                                                                                    |                       |
| List current directory (RTRV) Retrieve old version (PUB) Publish this reso                                                                     | urce                  |
| (DEL) Delete this resource (PRT) Prepare a printable document                                                                                  |                       |
| Making Backup to /home/author1/public_html/task1.problem.bak Saving Madifications to /home/author1/public_html/task1.problem.                  |                       |
| Edit EditXML New Randomization Reset Submissions Change Random Seed To: 1179424696                                                             | Show All Foils        |
| Testing Problems 7                                                                                                    |                       |
|                                                                                                    |                       |
| Problem Status:   Problem Type:   Feedback Mode:   Chan                                                                                        | ge                    |
| Calculate answers for 20 versions of this problem. 2                                                                                           |                       |
| Enter the text of the question here.                                                                                                    |                       |
| O This is foil Five, and it is currently set to "false."                                                                                       |                       |
| O This is foil Three, and it is currently set to "false."                                                                                      |                       |
| O This is foil One, and it is currently set to have.<br>O This is foil One, and it is currently set to "true." Only one true foil is selected. |                       |
| Submit Answer Tries 0                                                                                                    |                       |
| Answer for Part: 0 false false true                                                                                                    |                       |
|                                                                                                    |                       |
|                                                                                                    |                       |
|                                                                                                    |                       |
|                                                                                                    |                       |
|                                                                                                    |                       |
|                                                                                                    |                       |
|                                                                                                    |                       |

| Author Role create new | problem/Publish | problem |
|------------------------|-----------------|---------|
|------------------------|-----------------|---------|

| LON-CAPA Resource Publication - Microsoft Internet Explorer |       |                                |
|-------------------------------------------------------------|-------|--------------------------------|
| <u>File Edit View Favorites Iools H</u> elp                 |       |                                |
| Address 💩 http://templite23.lite.msu.edu/adm/publish        |       | 💙 🄁 Go                         |
| Launch Remote Control                                       | Roles | Help Exit                      |
| Resource Publication                                        |       | author1:msu<br>Author<br>/msu/ |
| Publishing Problem Document <pre>task1.problem</pre>        |       | ≡                              |
| Target: /res/msu/author1/task1.problem                      |       |                                |
| Diffs with Current Version                                  |       |                                |
| Dependencies                                                |       |                                |
| Metadata Information 🛛                                      |       |                                |
| No file: /priv/author1/default.meta                         |       |                                |
| Finalize Publication                                        |       |                                |
| Title:                                                      |       |                                |
|                                                             |       |                                |
|                                                             |       |                                |
| Author(s):                                                  |       |                                |
|                                                             |       |                                |
|                                                             |       |                                |
| Subject:                                                    |       | ~                              |

#### Cont....end of page

| EUN-CAPA Resource Publication - Microsoft Internet Explorer                  |        |
|------------------------------------------------------------------------------|--------|
| <u>File E</u> dit <u>V</u> iew F <u>a</u> vorites <u>T</u> ools <u>H</u> elp |        |
| Address 🕘 http://templite23.lite.msu.edu/adm/publish                         | 💌 🄁 Go |
| Obsolete:<br>Suggested Replacement for Obsolete File:                        | ~      |
| Select Search                                                                |        |
| Finalize Publication                                                         |        |

#### Course Coordinator Role Course Actions Items page

| 🗳 LON-CAPA Course Action Items - Microsoft Internet Explorer              |                                              |                                   |                     |
|---------------------------------------------------------------------------|----------------------------------------------|-----------------------------------|---------------------|
| Address 🕘 http://templite23.lite.msu.edu/adm/whatsnew?refpage=start       |                                              |                                   | 💙 🔁 Go 🛛 🥂          |
| Return to Last Location Navigate Contents                                 | Course Documents Groups                      | Launch Remote Control             | Roles Help Exit     |
| Course Action Itoms                                                       |                                              |                                   | author1:msu         |
| Course Action items                                                       |                                              |                                   | History of Michigan |
| History of Michigan->Display Action Items                                 |                                              |                                   | What's New?         |
| Go to first resource                                                      |                                              |                                   |                     |
| Page set to be displayed after you have selected a role in this course.   |                                              |                                   |                     |
| Currently: What's New? page (user preference). Change for just <u>the</u> | <u>course</u> or for all <u>your courses</u> |                                   |                     |
| Hide all Show all                                                         |                                              |                                   |                     |
| Problems requiring handgrading <u>Hide</u>                                | Unread course discu                          | sion posts                        | Hide                |
|                                                                           |                                              |                                   | Change options?     |
| No problems require handgrading                                           |                                              |                                   |                     |
|                                                                           | No a                                         | nread posts in course discussions |                     |
| Problems with errors Hide                                                 |                                              |                                   |                     |
|                                                                           | New course message                           | S                                 | Hide                |
| No problems with errors                                                   |                                              |                                   |                     |
|                                                                           |                                              | No new course messages            |                     |
| Problems with av. attempts $\geq 2$ or deg. difficulty $\geq 0.5$ Hide    |                                              |                                   |                     |
| and total number of students with submissions $\geq 2$                    | New critical message                         | s in course                       | Hide                |
| Change thresholds?                                                        |                                              |                                   |                     |
|                                                                           | No u                                         | nread critical messages in course |                     |
| No problems satisfy threshold criteria                                    |                                              |                                   |                     |
|                                                                           |                                              |                                   |                     |
| Deserves in some with reaction shows a since her two shows in U.S.        |                                              |                                   |                     |
| Change interval?                                                          |                                              |                                   |                     |
|                                                                           |                                              |                                   |                     |
| No updated versions since last week                                       |                                              |                                   |                     |
|                                                                           |                                              |                                   | ×                   |
|                                                                           |                                              |                                   | 💙 Internet          |

| Course | Coordinator | Course | Documents | page |
|--------|-------------|--------|-----------|------|
|--------|-------------|--------|-----------|------|

| LON-CAPA Course Documents - Microsoft Internet Explorer |                                                                                                    |                                                                                               |
|---------------------------------------------------------|----------------------------------------------------------------------------------------------------|-----------------------------------------------------------------------------------------------|
| Address 🗃 http://templite23.lite.msu.edu/adm/coursedocs |                                                                                                    | 💌 🔁 Go 🛛 🥂                                                                                    |
| Last Location Navigate Control Navigate Control         | ents Course Documents Groups Launch                                                                                       | Remote Control Roles Help Exit                                                                |
| Course Documents                                        |                                                                                                    | <u>author1:msu</u><br>Course Coordinator<br>History of Michigan                               |
| Verify Content Check/Set Resource Versions              | Dump Course DOCS to Construction                                                                                          | Space Export Course to It                                                                     |
| Editing the Table of Contents for your Course 🖓         |                                                                                                    |                                                                                               |
| Main Course Documents                                   |                                                                                                    |                                                                                               |
| (1) Remove Cut Rename Copy Syllabus                     | n 🗌 URL hidden                                                                                                    | 3                                                                                             |
| 😫 (2) 💌 Remove Cut Revame Copy 📋 Homework Set 1 🔲 Hidde | n 🗌 URL hidden Randomly Pick: Store                                                                                       |                                                                                               |
| 🛟 (3) 💌 Remove Cut Rename Copy 📋 Homework Set 2 🗌 Hidde | n 🔲 URL hidden Randomly Pick: Store                                                                                       |                                                                                               |
| 🔹 (4) 💌 Remove Cut Rename Copy 📔 Homework Set 3 🗌 Hidde | n 🔲 URL hidden Randomly Pick: Store                                                                                       |                                                                                               |
| Upload a new main course document                       | Import a document                                                                                                    | Special documents                                                                             |
| File:<br>Browse<br>Title:                               | Published documents<br>Search<br>Import ?<br>Import Bookmarks<br>All documents out of a published map into this<br>folder | New Folder ?<br>New Composite Page ?<br>Syllabus ?<br>Navigate Contents ?<br>Simple Page ?    |
| If HTML file, upload embedded images/multimedia files?  | Select Map Load Map ?<br>Recover Deleted Resources                                                                        | Simple Problem ?<br>Drop Box<br>Score Upload Form ?<br>Bulletin Board ?<br>My Personal Info ? |
| Done                                                    |                                                                                                    | 🔹 🔰                                                                                           |

|--|

| LON-CAPA Course Documents - Microsoft Internet Explorer                     |                                                                                                    |                                                                                                    |                                                                                                    |
|-----------------------------------------------------------------------------|----------------------------------------------------------------------------------------------------|----------------------------------------------------------------------------------------------------|----------------------------------------------------------------------------------------------------|
| Address 🙆 http://templite23.lite.msu.edu/adm/coursedocs?folderpath=default% | 626Main%2520Course%2520Documents%26def                                                                                                    | ault_1176774858%26Homework%25209                                                                                                    | iet%252 🗙 🔁 Go 🛛  🧗                                                                                                    |
| L Main Menu Return to Last Location Navigate Contr                          | ents Course Documents Grou                                                                                                    | ups Launch Remote Control                                                                                                    | Roles Help Exit                                                                                                    |
| Course Documents                                                            |                                                                                                    |                                                                                                    | <u>author1:msu</u><br>Course Coordinator<br>History of Michigan                                                            |
| Verify Content Check/Set Resource Versions                                  | Dump Course DOCS to                                                                                                    | Construction Space                                                                                                    | Export Course to If                                                                                                    |
| Editing the Table of Contents for your Course 🈰                             |                                                                                                    |                                                                                                    | 1                                                                                                    |
| Main Course Documents->Homework Set 3                                       |                                                                                                    |                                                                                                    |                                                                                                    |
| Currently no documents.                                                     |                                                                                                    |                                                                                                    |                                                                                                    |
| Upload a new main course document                                           | Import a document                                                                                                    | Special d                                                                                                    | ocuments                                                                                                    |
| File:<br>Title:<br>If HTML file, upload embedded images/multimedia files?   | Published documents Search Import Import Import Bookmarks All documents out of a published map folder Select Map Load Map Recover Deleted Resources External Resource Import IMS package | into this Syllabus Mew Folder New Compo<br>Syllabus Mavigate Com<br>Simple Page Simple Proble Drop Box Score Uploa Bulletin Board My Personal I About User Group Files | ?         site Page       ?         ntents       ?         ?         m       ?         of Form       ?         ?         ? |
|                                                                             |                                                                                                    |                                                                                                    | 2                                                                                                    |
| 🛃 Done                                                                      |                                                                                                    |                                                                                                    | 🥝 Internet                                                                                                    |

#### Course Coordinator Browse Resources page

| LON-CAPA Browse Resources - Microsoft Internet Explorer                               |                                                          |
|---------------------------------------------------------------------------------------|----------------------------------------------------------|
| 🚱 Back 🝷 📀 🕘 🔀 💋 Search 🧙 Favorites 🚱 🔗 🍓 🚍 🛄 🏭 🦓                                     |                                                          |
| Address 🗿 http://templite23.lite.msu.edu/res/msu/?acts=                               | 💌 🄁 Go                                                   |
| Launch Remote Control Navigate Contents Course Documents Groups Launch Remote Control | Roles Help Exit                                          |
| Browse Resources                                                                      | author1:msu<br>Course Coordinator<br>History of Michigan |
| All versions                                                                          |                                                          |
| Title Author Keywords Language                                                        |                                                          |
| Size Last access Last modified Source Available                                       |                                                          |
| Statistics Linked/Related Resources Show resource                                     |                                                          |
|                                                                                       |                                                          |
| -Recent - V Home                                                                      |                                                          |
| Name                                                                                  |                                                          |
|                                                                                       |                                                          |
|                                                                                       |                                                          |
| Calbertel (Guy D Albertelli II)                                                       |                                                          |
| Inder501 (Vaughn W Anderson)                                                          |                                                          |
| Andya (Andy Anderson)                                                                 |                                                          |
| Adv Credit Calculus)                                                                  |                                                          |
| Apollock (Amy Pollock)                                                                |                                                          |
| A squith (Peter Asquith)                                                              |                                                          |
| Astro (Astro Resources)                                                               |                                                          |
| Ite (Kirstin Atlee)                                                                   |                                                          |
| Author 1 (author 1:msu)                                                               |                                                          |
| Author 11 (author 11:msu)                                                             |                                                          |
|                                                                                       |                                                          |
|                                                                                       | 🍼 Internet                                               |

#### Author 1 Browse Resources page

| 🐴 LON-CAPA Browse Resources - Microsoft Internet Explorer       |                                                                 |
|-----------------------------------------------------------------|-----------------------------------------------------------------|
| 🚱 Back 🝷 💿 👻 😰 🏠 🔎 Search 🥋 Favorites 🤣 🍙 - 😓 🔂 🦓 🖓             |                                                                 |
| Address 🕘 http://templite23.lite.msu.edu/res/msu/author1/?acts= | 💙 🄁 Go                                                          |
| Launch Remote Control                                           | Roles Help Exit                                                 |
| Browse Resources                                                | <u>author1:msu</u><br>Course Coordinator<br>History of Michigan |
| All versions                                                    |                                                                 |
| 🗌 Title 🔲 Author 🦳 Keywords 📃 Language                          |                                                                 |
| 🗌 Size 🔲 Last access 👘 Last modified 🔲 Source Available         |                                                                 |
| Statistics Linked/Related Resources Show resource               |                                                                 |
| Update Display Close Import                                     |                                                                 |
| / <u>res/msu/authori</u> /                                      |                                                                 |
|                                                                 |                                                                 |
| Name                                                            |                                                                 |
|                                                                 |                                                                 |
| task 1. problem (metadata)                                      |                                                                 |
|                                                                 |                                                                 |
|                                                                 |                                                                 |
|                                                                 |                                                                 |
|                                                                 |                                                                 |
|                                                                 |                                                                 |
|                                                                 |                                                                 |
|                                                                 |                                                                 |
|                                                                 |                                                                 |
|                                                                 |                                                                 |
|                                                                 |                                                                 |
|                                                                 | ~                                                               |
| E Done                                                          | 🌍 Internet 🔬                                                    |

#### Author 1 Import task 1 document Re-initialize Browse Resources page

| 🚳 LON-CAPA Course Documents - Microsoft Internet Explorer 👘                                                                                                    |                                                                                                    |                                                                                                    |
|----------------------------------------------------------------------------------------------------|----------------------------------------------------------------------------------------------------|----------------------------------------------------------------------------------------------------|
| Address 🗃 http://templite23.lite.msu.edu/adm/coursedocs                                                                                                    |                                                                                                    | 💌 🔁 Go 🛛 🥂                                                                                                    |
| Verify Content Check/Set Resource Versions                                                                                                    | Dump Course DOCS to Construction                                                                                                    | Space Export Course to It                                                                                                    |
| Main Course Documents for your course to access) I Hid<br>Remove Cut Rename Copy ? task 1 (re-initialize course to access) Hid<br>Changes will become active for your current<br>in. ? | iden 🗖 URL hidden<br>It session after re-initializing Course ,                                                                                                    | or the next time you log                                                                                                    |
| Upload a new main course document                                                                                                    | Import a document                                                                                                    | Special documents                                                                                                    |
| File:<br>Browse<br>Title:<br>If HTML file, upload embedded images/multimedia files?                                                                                                    | Published documents<br>Search<br>Import ?<br>Import Bookmarks<br>All documents out of a published map into this<br>folder<br>Select Map Load Map ?<br>Recover Deleted Resources<br>External Resource ?<br>Import IMS package | New Folder ?<br>New Composite Page ?<br>Syllabus ?<br>Navigate Contents ?<br>Simple Page ?<br>Simple Problem ?<br>Drop Box<br>Score Upload Form ?<br>Bulletin Board ?<br>My Personal Info<br>About User<br>Group Files ? |
|                                                                                                    |                                                                                                    |                                                                                                    |
|                                                                                                    |                                                                                                    | 🧐 Internet                                                                                                    |

#### Main Menu page

| 🕘 L (          | ON-CAPA M                 | ain Menu - Microsoft Internet Explorer                                    |             |
|----------------|---------------------------|---------------------------------------------------------------------------|-------------|
| Eile           | <u>E</u> dit <u>V</u> iew | F <u>a</u> vorites <u>T</u> ools <u>H</u> elp                             | A           |
| A <u>d</u> dre | ess 🙆 http://             | /templite23.lite.msu.edu/adm/menu                                         | 🔽 🄁 Go      |
| g              | 📕 <u>Main Me</u>          | nu Launch Remote Control Roles                                            | Help Exit   |
| M              | lain M                    | onu                                                                       | author1:msu |
| IV             |                           | enu                                                                       | /msu/       |
| C              | ROLES                     | Switch to another user role                                               |             |
| Q              | USR                       | Create a user or modify the roles and privileges of a user                |             |
| C              | STR                       | Enter my resource construction space                                      |             |
| R              | ES                        | Browse published resources                                                |             |
| (VE            | вкм                       | Use or edit my bookmark collection                                        |             |
| a              | LDR                       | Course announcements and my calendar                                      |             |
| 0              | OM)                       | Send and receive messages                                                 |             |
| P              | DRT                       | Enter my portfolio space                                                  |             |
| (SF            | RCH                       | Search the database of published resources and accessible portfolio files |             |
| P              | REF                       | Set my user preferences                                                   |             |
| Œ              | XIT                       | Exit LON-CAPA                                                             |             |
|                |                           |                                                                           |             |
|                |                           |                                                                           |             |
|                |                           |                                                                           |             |
|                |                           |                                                                           |             |
|                |                           |                                                                           |             |
|                |                           |                                                                           |             |
|                |                           |                                                                           |             |
|                |                           |                                                                           |             |
|                |                           |                                                                           |             |
|                |                           |                                                                           |             |
|                |                           |                                                                           |             |
|                |                           |                                                                           |             |
|                |                           |                                                                           | ✓           |

#### Author Role CUSR page

| 🖄 LON-CAPA Create Users , C                             | hange User Privileges - Microsoft Internet Explorer |         |                                |  |
|---------------------------------------------------------|-----------------------------------------------------|---------|--------------------------------|--|
| Address 🕘 http://templite23.lite.msu.edu/adm/createuser |                                                     |         |                                |  |
| 🖳 <u>Main Menu</u>                                      | Launch Remote Control                               | Roles   | Help Exit                      |  |
| Create Users, C                                         | Change User Privileges                              |         | author1:msu<br>Author<br>/msu/ |  |
| Set Individual <b>(</b>                                 | Jser Roles 🛙                                        |         |                                |  |
| Username: walkerc1                                      | Select User                                         |         |                                |  |
| Domaan: msu<br>User Roles                               |                                                     |         |                                |  |
|                                                         |                                                     |         |                                |  |
|                                                         |                                                     |         |                                |  |
|                                                         |                                                     |         | <u> </u>                       |  |
| E Done                                                  |                                                     | Ir 💕 Ir | hternet                        |  |

#### Author Role Change User Privileges page

| 2 LON-CAPA Create Users, Change User Privileges - Microsoft Internet Explorer |              |                                       |
|-------------------------------------------------------------------------------|--------------|---------------------------------------|
| Address 🗃 http://templite23.lite.msu.edu/adm/createuser                       |              | 💌 🔁 Go 🛛 🥂                            |
| Launch Remote Control                                                         | <u>Roles</u> | Help Exit                             |
| Create Users, Change User Privileges                                          |              | <u>author1:msu</u><br>Author<br>/msu/ |
| Change User Privileges                                                        |              |                                       |
| User ''walkerc1'' in domain ''msu''                                           |              |                                       |
| first name middle name last name generation<br>Carla Walker                   |              |                                       |
| Add Roles                                                                     |              |                                       |
| Construction space                                                            |              |                                       |
| Activate Role Extent Start End                                                |              |                                       |
| Co-Author msu_author1 Set Start Date Set End Date                             |              |                                       |
| Assistant Co-Author msu_author1 Set Start Date Set End Date                   |              |                                       |
|                                                                               |              |                                       |
| Modify User                                                                   |              |                                       |
| A                                                                             |              | <u> </u>                              |
|                                                                               |              | Internet                              |

#### Author Role Modify User Privileges page

| LON-CAPA Modify User Privileges - Microsoft Internet Explorer |                         |       |                                       |  |  |
|---------------------------------------------------------------|-------------------------|-------|---------------------------------------|--|--|
| Address 🚳 http://templite23.lite.msu.edu/adm/createu          | ser                     |       | 💌 🄁 Go 🛛 🥂                            |  |  |
| Rain Menu                                                     | Launch Remote Control   | Roles | Help Exit                             |  |  |
| Modify User Privileges                                        |                         |       | <u>author1:msu</u><br>Author<br>/msu/ |  |  |
| User ''walkerc1'' in dom                                      | ain "msu"               |       |                                       |  |  |
| Carla Walker                                                  |                         |       |                                       |  |  |
| Generation:                                                   |                         |       |                                       |  |  |
| Modifying Roles                                               |                         |       |                                       |  |  |
| Assigning ca in /msu/author1, starting Thu M                  | ay 17 14:30:22 2007: ok |       |                                       |  |  |
| Create/Modify Another User                                    |                         |       |                                       |  |  |
| i<br>Done                                                     |                         |       | 🗿 Internet                            |  |  |

#### Author Role Upload File to Construction Space page

| 🙆 LON-CAPA Upload file t        | to Construction Space - Microsoft Internet Explorer |                              |                             |
|---------------------------------|-----------------------------------------------------|------------------------------|-----------------------------|
| Address 🕘 http://templite23.lil | te.msu.edu/adm/upload                               | 💌 🄁 Go                       | o 🥂                         |
| Rain Menu                       | Launch Remote Control                               | Roles Help                   | <u>Exit</u>                 |
| Upload file to                  | o Construction Space                                | <u>author1:n</u><br>Au<br>/n | <u>nsu</u><br>uthor<br>nsu/ |
| Store uploaded file as / p      | priv/author1/picture.jpg                            |                              |                             |
| Choose file type: Regula        | ar file 🔍 🕜                                         |                              |                             |
| Store                           |                                                     |                              | ~                           |
| ê                               |                                                     | 🔮 Internet                   | .;;                         |

#### After selecting Store

| LON-CAPA Upload file to Construction Space - Microsoft Internet Explorer |                       |  |                                         |  |
|--------------------------------------------------------------------------|-----------------------|--|-----------------------------------------|--|
| Address 🗃 http://templite23.lite.msu.edu/adm/upload                      |                       |  |                                         |  |
| 🖳 <u>Main Menu</u>                                                       | Launch Remote Control |  |                                         |  |
| Upload file to Construction Space                                        |                       |  | <u>author1:msu</u><br>Author<br>/msu/ _ |  |
| File copied.<br>Micros file                                              |                       |  | =                                       |  |
|                                                                          |                       |  |                                         |  |
| Back to Directory                                                        |                       |  |                                         |  |
| 🙆 Done                                                                   |                       |  | 🥥 Internet                              |  |

#### After selecting Back to Directory

| 🖆 / - LON-CAPA Construction Space - Microsoft Internet Explorer |                     |                                 |           |                                                                 |                                |                                                |                                |                |                  |                  |
|-----------------------------------------------------------------|---------------------|---------------------------------|-----------|-----------------------------------------------------------------|--------------------------------|------------------------------------------------|--------------------------------|----------------|------------------|------------------|
| Ag                                                              | įdress 🤞            | 🛐 http://templite23.lii         | te.msu.eo | lu/priv/author1/                                                |                                |                                                |                                | *              | 🔁 Go             | -                |
|                                                                 | L.                  | <u> Aain Menu</u>               |           | Launch Remote C                                                 | <u>ontrol</u>                  |                                                |                                | <u>Roles</u>   | <u>Help</u> E    | <u>Exit</u>      |
|                                                                 | Cons                | struction Spa                   | ice: /]   | priv/ <u>author1</u> /                                          |                                |                                                |                                |                | author1:m<br>Aut | <u>su</u><br>hor |
|                                                                 | — Red               | cent — 💌                        |           |                                                                 |                                |                                                |                                |                | /m               | su/              |
|                                                                 | Actio               | ns for current dire             | ectory    | Upload a nev                                                    | w document                     |                                                | Create a new directory or      | LON-CAPA docu  | ment             |                  |
|                                                                 | Sele                | ect Action                      | ~         | В                                                               | rowse Ut                       | oload file                                     | Select Action 🛛 🔽 🛛            | Type Name Here | Go               |                  |
| •                                                               | Directory Contents: |                                 |           |                                                                 |                                |                                                |                                |                |                  |                  |
|                                                                 | Туре                | Actions                         |           | Name                                                            | Title                          | Status                                         | Last Modified                  |                |                  |                  |
|                                                                 | <h></h>             | Select action 💌                 |           | <u>index.html</u><br>(Edit) (Clean Up)                          |                                | Unpublished                                    | Sun Apr 22 20:12:04 2007 (EDT) |                |                  |                  |
|                                                                 | <h></h>             | Select action 💌                 |           | <u>michiqanfacts.html</u><br>( <u>Edit</u> ) ( <u>Clean Up)</u> |                                | Unpublished                                    | Sun May 13 18:50:22 2007 (EDT) |                |                  |                  |
|                                                                 | ing                 | Select action 💌                 |           | <u>picture.jpq</u>                                              |                                | Unpublished                                    | Thu May 17 14:37:24 2007 (EDT) |                |                  |                  |
|                                                                 | ?                   | Select action<br>Copy<br>Rename |           | <u>picture.problem</u><br>(Edit) (EditXML) (Clean Up)           |                                | Unpublished                                    | Sun Apr 22 19:52:21 2007 (EDT) |                |                  |                  |
|                                                                 | ?                   | Move<br>Delete<br>Publish       |           | <u>Task 1.problem</u><br>(Edit) (EditXML) (Clean Up)            |                                | Unpublished                                    | Thu May 17 13:41:28 2007 (EDT) |                |                  |                  |
|                                                                 | ?                   | Clean up<br>Print               | *         | <u>taskl.problem</u><br>(Edit) (EditXML) (Clean Up)             | <u>task 1</u><br>Edit Metadata | Published<br>default closed<br><u>Retrieve</u> | Thu May 17 14:10:11 2007 (EDT) |                |                  |                  |
| Ē                                                               | j 🔮 Internet        |                                 |           |                                                                 |                                |                                                |                                |                |                  |                  |

#### Author Role Publish Picture page

| 🚰 LON-CAPA Resource Publication - Micros            | oft Internet Explorer       |       |              |
|-----------------------------------------------------|-----------------------------|-------|--------------|
| Address 💩 http://templite23.lite.msu.edu/adm/publis | h                           |       | 💌 🄁 Go 🛛 🥂   |
| Rain Menu                                           | Launch Remote Control       | Roles | Help Exit    |
| Resource Publication                                |                             |       | author1:msu  |
| Resource Publication                                |                             |       | /msu/        |
|                                                     |                             |       |              |
| Publishing JPEG Imag                                | e Document <u>picture.j</u> | bā    |              |
| Target /res/mau/author1/nicture                     | ing                         |       |              |
| Talget, / les/ lisu/ author i/ protate.             | 164                         |       |              |
| Motodata Information 2                              |                             |       |              |
| Metadata mormation 🖬                                |                             |       |              |
|                                                     |                             |       |              |
| No file: /priv/author1/default.meta                 | a                           |       |              |
| Finalize Publication                                |                             |       |              |
|                                                     |                             |       |              |
| Title:                                              |                             |       |              |
|                                                     |                             |       |              |
| picture                                             |                             | ]     |              |
|                                                     |                             | 1     |              |
| Author(s):                                          |                             |       |              |
|                                                     |                             |       | ✓            |
| ê                                                   |                             |       | 🔮 Internet 🔢 |

#### After finalizing publication

| LON-CAPA Resource Publication - Microsoft Internet Explorer |              |                 |
|-------------------------------------------------------------|--------------|-----------------|
| Address 🕘 http://templite23.lite.msu.edu/adm/publish        |              | 💙 🔁 Go 🛛 🥂      |
| Launch Remote Control                                       | <u>Roles</u> | Help Exit       |
| Percurse Bublication                                        |              | author1:msu     |
| Resource Publication                                        |              | Author<br>/msu/ |
| Publishing JPEG Image Document picture.jpg                  |              |                 |
| Target: /res/msu/author1/picture.jpg                        |              |                 |
| Wrote Metadata                                              |              |                 |
| Synchronized SQL metadata database                          |              |                 |
| Removing error messages: ok                                 |              |                 |
| Initial version                                             |              |                 |
| Copied source file                                          |              |                 |
| Copied metadata                                             |              |                 |
| View Published Version                                      |              |                 |
| Back to Source                                              |              |                 |
| Back to Source Directory                                    |              |                 |
| Done                                                        |              | V               |
| ê<br>1                                                      | 1 🖉 1        | internet 📑      |

#### Author Role Edit Picture Problem insert image

| 🙆 LON            | -CAPA Construction Space - Microsoft Inter                                                                                                    | net Explorer                                                                          |                                         |                  |
|------------------|----------------------------------------------------------------------------------------------------|---------------------------------------------------------------------------------------|-----------------------------------------|------------------|
| A <u>d</u> dress | 🚳 http://templite23.lite.msu.edu/priv/author1/pictur                                                                                                    | e.problem?forceColoredit=1                                                            |                                         | 💌 🔁 Go 🛛 🥂       |
| Con              | After Answer Date Block                                                                                                    | ich Remote Control<br>picture.problem                                                 | Roles                                   | Help Exit Author |
|                  | Block For After Solved Block For When Not Solved Conditional Block GnuPlot Import a File Organic Structure Parameters for a part Perl Script Block Problem Part Problem Type Block Randomly Parsed Block Randomly labeled image                                                                                                    | Retrieve old version<br>PRT Prepare a printable document<br>ndo<br>t Changes and View | Publish this resource                   | /msu/            |
| Inser            | Response: Chemical Reaction<br>Response: Click on Image<br>Response: Custom<br>Response: Essay<br>Response: Formula<br>Response: Match Two Lists<br>Response: Numerical<br>Response: Numerical<br>Response: One of N statements<br>Response: Organic Chemical Structure<br>Response: Rank Values<br>Response: Select from Options<br>Response: String<br>Text In Separate Window<br>Text/HTML Block | Delete:                                                                               | Greek Symbols 🏿 🤇                       | ther Symbols ??  |
| Inser            | t. 🚬 🗡                                                                                                    |                                                                                       | -                                       |                  |
|                  |                                                                                                    | Response: One of N statements                                                         | 24 Delet                                | e: 🗡             |
|                  |                                                                                                    | Max Number Of Shown Foils: 10 Rat                                                     | ndomize Foil Order 🔽 🔽 Display Directio | n vertical 💌     |
|                  | Collection of Foils                                                                                                    | Delete                                                                                | Insert:                                 | ~                |
| <                |                                                                                                    | III III III III III III III III III II                                                |                                         |                  |
| e                |                                                                                                    |                                                                                       | 💙 In                                    | ernet 🔡          |

#### Select image page

| 🕘 LON            | -CAPA Construction Space -       | Microsoft Internet E        | kplorer                  |                       |                       |                |
|------------------|----------------------------------|-----------------------------|--------------------------|-----------------------|-----------------------|----------------|
| A <u>d</u> dress | 🙆 http://templite23.lite.msu.edu | u/priv/author1/picture.prob | lem?forceColoredit=1     |                       |                       | 💌 🔁 Go 🛛 🥂     |
| Q                | <u>Main Menu</u>                 | Launch R                    | emote Control            |                       | Roles                 | Help Exit      |
| Con              | struction Space: /pri            | v/ <u>author1</u> /pic      | ture.problem             |                       |                       | author1:msu    |
| — R              | ecent — 💌                        |                             |                          |                       |                       | /msu/          |
|                  |                                  |                             |                          |                       |                       |                |
| (UST             | List current directory           | RTRV                        | Retrieve old version     |                       | Publish this resource | =              |
| DEL              | Delete this resource             | PRT                         | Prepare a printable docu | ment                  |                       |                |
| Mak              | ing Backup to /home/auth         | or1/public_html/pict        | ure.problem.bak          |                       |                       |                |
| Savir            | ng Modifications to /home        | /author1/public_htm         | l/picture.problem        |                       |                       |                |
|                  | Discaru cuils anu view           |                             |                          |                       |                       |                |
|                  | Submit Changes and Edit          | Submit Cha                  | anges and View           |                       |                       |                |
| Prob             | lem Editing Help 😰               |                             |                          |                       |                       |                |
| Teace            |                                  | ~                           |                          |                       |                       |                |
| Inser            |                                  |                             |                          |                       |                       | 7              |
|                  | Image                            |                             |                          | Delete 🚩              |                       | Image Options  |
|                  |                                  |                             | Image Url: /res/msi      | u/author1/picture.jpg |                       | Select Search  |
|                  |                                  |                             | Descrip                  | ntion: picture        |                       |                |
|                  |                                  |                             |                          |                       | width (pixel): heig   | ht (pixel):    |
|                  |                                  | TeXwidth (mm):              | TeXheight (mm):          | Alignment:            | TeXwrap: Enc          | rypt URL: ท၀ 💌 |
|                  |                                  |                             |                          |                       |                       | ×              |
|                  |                                  |                             |                          |                       |                       |                |
| Inser            | t                                | *                           |                          |                       |                       |                |
|                  | Text Block                       |                             | Delete: 📉 💌              |                       | Greek Symbols 🔽       | Other Symbols  |
|                  | This pisture is                  |                             |                          |                       |                       |                |
|                  | inis piccure is                  |                             |                          |                       |                       |                |
| <                |                                  |                             |                          |                       |                       | ~              |
| ē)               |                                  |                             |                          |                       | 3                     | ) Internet     |

Cont.

| LON-CAPA Browse Resources - Microsoft Internet Explorer                                                                                                    |                                |    |
|----------------------------------------------------------------------------------------------------|--------------------------------|----|
| 🕞 Back 🔹 🕥 👻 📓 🏠 🔎 Search 🤺 Favorites 🚱 🔗 😓 🕞 😭                                                                                                    | ا 🍪 🕻                          |    |
| Address 🗃 http://templite23.lite.msu.edu/res/msu/author1/?launch=1&catalogmode=interactive&mode=edit&form=                                                                                                    | =lonhomew( 🗙 🔁                 | Go |
| Main Menu         Launch Remote Control         Roles                                                                                                    | <u>Help</u> <u>Exit</u>        | ~  |
| Browse Resources                                                                                                    | author1:msu<br>Author<br>/msu/ |    |
| <ul> <li>All versions</li> <li>Title Author Keywords Language</li> <li>Size Last access Last modified Source Available</li> <li>Statistics Linked/Related Resources Show resource</li> <li>Update Display Close</li> <li>/res/msu/author1/</li> </ul> |                                |    |
| Name                                                                                                    |                                |    |
| 🕈 Up                                                                                                    |                                |    |
| SELECT picture.jpg (metadata)                                                                                                    |                                |    |
| SELECT ? task1.problem (metadata)                                                                                                    |                                |    |
|                                                                                                    |                                | ~  |
|                                                                                                    | Internet                       |    |

#### Author Role Insert Image Submit Changes & View page

| LON-CAPA Construction Space - Microsof                                         | t Internet Explorer                                        |                                     |                    |                                       |
|--------------------------------------------------------------------------------|------------------------------------------------------------|-------------------------------------|--------------------|---------------------------------------|
| Address 🕘 http://templite23.lite.msu.edu/priv/autho                            | r1/picture.problem?forceColoredit=1                        |                                     |                    | <mark>≥</mark> 60                     |
| 🖳 Main Menu                                                                    | Launch Remote Control                                      |                                     | <u>Roles</u>       | Help Exit                             |
| Construction Space: /priv/auth<br>-Recent-                                     | norl/picture.problem                                       |                                     |                    | <u>author1:msu</u><br>Author<br>/msu/ |
| LIST List current directory<br>DEL Delete this resource                        | RTRV Retrieve old version<br>PRT Prepare a printable do    | Cument                              | lish this resource |                                       |
| Making Backup to /home/authorl/publi<br>Saving Modifications to /home/authorl. | c_html/picture.problem.bak<br>/public_html/picture.problem | C Change Develop Societ Terman (199 |                    |                                       |
| Edit EditAIL   New Kandornization                                              | Reset Submissions                                          | Change Random Seed To.              | 79427769 🔲 Sho     | w All Foils                           |
| Problem Status: 📉 🍸 Pro                                                        | blem Type:                                                 | 🖌 Feedback Mode:                    | Change             | E                                     |
| Calculate answers for 20 ve                                                    | ersions of this problem. 😰                                 |                                     |                    |                                       |
|                                                                                |                                                            |                                     |                    |                                       |
| This                                                                           | picture is                                                 |                                     |                    | ×                                     |
|                                                                                |                                                            |                                     |                    |                                       |
| e                                                                              |                                                            |                                     | 21 🔰 🚺 😴 In        | ternet                                |

#### Author Role Move File to Sub-directory Folder page

| Explorer User Prompt       |              |
|----------------------------|--------------|
| Script Prompt:<br>New Name | OK<br>Cancel |
| Course readings            |              |

#### After clicking OK

| LON-CAPA Construction Space File Operation - Microsoft Internet Explorer                        |                                            |              |                                                                                                    |  |  |  |
|-------------------------------------------------------------------------------------------------|--------------------------------------------|--------------|----------------------------------------------------------------------------------------------------|--|--|--|
| <u>File E</u> dit <u>V</u> iew F <u>a</u> vorites <u>T</u> ools <u>H</u> elp                    |                                            |              | at 1997 - 1997 - 1997 - 1997 - 1997 - 1997 - 1997 - 1997 - 1997 - 1997 - 1997 - 1997 - 1997 - 1997 - 1997 - 199 |  |  |  |
| Address 💩 http://templite23.lite.msu.edu/adm/cfile                                              |                                            |              | So                                                                                                    |  |  |  |
| 🖳 <u>Main Menu</u> La                                                                           | unch Remote Control                        | Roles Help   | <u> Exit</u>                                                                                                    |  |  |  |
| Construction Space File                                                                         | Operation                                  | author1<br>A | <u>:msu</u><br>Nuthor<br>/msu/                                                                                  |  |  |  |
| Location: /priv/author1/michig                                                                  | Location: /priv/author1/michiganfacts.html |              |                                                                                                    |  |  |  |
| Move                                                                                            |                                            |              |                                                                                                    |  |  |  |
| Move/priv/author1/michiganfacts.ht<br>to/priv/author1/Course readings.htm<br>Continue<br>Cancel | m1<br>.1?                                  |              |                                                                                                    |  |  |  |

#### After clicking Continue

| CON-CAPA Construction Space File Operation - Microsoft Internet Explorer |                                       |           |  |  |  |
|--------------------------------------------------------------------------|---------------------------------------|-----------|--|--|--|
| <u>File Edit Vi</u> ew F <u>a</u> vorites <u>T</u> ools <u>H</u> elp     |                                       |           |  |  |  |
| Address 🕘 http://templite23.lite.msu.edu/adm/cfile                       |                                       | 💙 🄁 Go    |  |  |  |
| Launch Remote Control                                                    | Roles                                 | Help Exit |  |  |  |
| Construction Space File Operation                                        | <u>author1:msu</u><br>Author<br>/msu/ |           |  |  |  |
| Location: /priv/author1/michiganfacts.html                               |                                       |           |  |  |  |
| Моче                                                                     |                                       |           |  |  |  |
| Done                                                                     |                                       |           |  |  |  |

#### Create Custom Rights File page

| LON-CAPA Construction Space - Microsoft Internet Explorer                                                                     |                                           |
|----------------------------------------------------------------------------------------------------|-------------------------------------------|
| Eile <u>E</u> dit <u>V</u> iew F <u>a</u> vorites <u>T</u> ools <u>H</u> elp                                                  |                                           |
| Address 🕘 http://templite23.lite.msu.edu/priv/author1/Course%20Readings/class%20right%20only.rig                              | ghts 🛛 🕑 🔂 Go                             |
| Launch Remote Control                                                                                                    | Roles Help Exit                           |
| Construction Space: /priv/author1/Course Readings/clas                                                                        | s right only rights author1:msu<br>Author |
|                                                                                                    | /msu/                                     |
| LIST List current directory     RTRV Retrieve old version       DEL Delete this resource     PRT Prepare a printable document | Publish this resource                     |
| Edit action Effect Domain Course Section Role<br>Insert rule below V deny V Default<br>Store                                  |                                           |

#### After clicking Store

| LON-CAPA Construction Space - N                                                                     | licrosoft Internet Explorer                 |                    |               |                  |                 |
|----------------------------------------------------------------------------------------------------|---------------------------------------------|--------------------|---------------|------------------|-----------------|
| <u>File E</u> dit <u>V</u> iew F <u>a</u> vorites <u>T</u> ools <u>H</u> e                          | łp                                          |                    |               |                  | 🕌               |
| Address 🧃 http://templite23.lite.msu.edu/priv/author1/Course%20Readings/class%20right%20only.rights |                                             |                    |               |                  | 💌 🄁 Go          |
| 🖳 Main Menu                                                                                         | Roles Rain Menu Launch Remote Control Roles |                    |               |                  |                 |
| Construction Space: /priv                                                                           | /author1/Course Re                          | eadings/class rig  | ght only.r    | ights            | author1:msu     |
| -Recent-                                                                                            |                                             |                    |               |                  | Author<br>/msu/ |
|                                                                                                    |                                             |                    |               |                  |                 |
| List current directory                                                                              | (RTRV) Retrieve ol                          | d version          |               | Publish this res | source          |
| DEL Delete this resource                                                                            | (PRT) Prepare a                             | printable document |               |                  |                 |
| Edit action Effect                                                                                  | Domain                                      | Course             | Section       | Role             |                 |
| 🗸 deny 🗸                                                                                            | Default                                     |                    |               |                  |                 |
|                                                                                                    | msu 🔽                                       |                    |               |                  |                 |
| 1. 📉 deny 🍸                                                                                         |                                             | <u> </u>           | Select Course | ×                |                 |
| Store                                                                                               | 1                                           |                    |               |                  |                 |
|                                                                                                    |                                             |                    |               |                  |                 |

#### After clicking Select Course

| 🕙 http://templite23.lite.msu.edu - LON-CAPA Selecting a Course - Microsoft Internet Explorer                                                                             |                                | $\mathbf{X}$ |
|----------------------------------------------------------------------------------------------------|--------------------------------|--------------|
| Selecting a Course                                                                                                    | author1:msu<br>Author<br>/msu/ | ~            |
| Course Activity:<br>Course Domain: msu<br>Course Institutional Code:<br>Course Owner's Username:<br>Course Owner's Domain:<br>Course Description:<br>Course Description: |                                |              |
| Search                                                                                                    |                                | ~            |
| 😂 Done 🧼 🔮 Int                                                                                                    | ernet                          |              |

Cont.

| LON-CAPA Construction Space - Microso                                        | ft Internet Explorer     |                           |            |                            |                     |
|------------------------------------------------------------------------------|--------------------------|---------------------------|------------|----------------------------|---------------------|
| <u>File E</u> dit <u>V</u> iew F <u>a</u> vorites <u>T</u> ools <u>H</u> elp |                          |                           |            |                            | A.                  |
| Address 💩 http://templite23.lite.msu.edu/priv/autho                          | or1/Course%20Readings/cl | ass%20right%20only.rights |            |                            | 💌 🄁 Go              |
| 🖳 Main Menu                                                                  | Launch Remote Cor        | <u>ntrol</u>              |            | <u>Role</u>                | es <u>Help</u> Exit |
| Construction Space: /priv/aut)                                               | hor1/Course Re           | eadings/class right       | t only.    | rights                     | author1:msu         |
| -Recent-                                                                     |                          |                           |            |                            | Author<br>/msu/     |
|                                                                              |                          |                           |            |                            |                     |
| List current directory                                                       | (RTRV) Retrieve o        | ld version                |            | <b>PUB</b> Publish this re | source              |
| DeL Delete this resource (PRT) Prepare a printable document                  |                          |                           |            |                            |                     |
| Edit action Effect                                                           | Domain                   | Course                    | Section    | Role                       | 1                   |
| 🖌 🔽 deny 💌 Defau                                                             | lt                       |                           |            |                            |                     |
| msu                                                                          | ~                        | 2a18232b9f32b4699msul1    |            |                            |                     |
| 1. deny 🗙                                                                    | ,                        | Sele                      | ect Course | ×                          |                     |
| Store                                                                        |                          |                           |            |                            | 1                   |
|                                                                              |                          |                           |            |                            |                     |